## Nokia Customer Care RH-51/RH-52 Series Cellular Phones

# 6(b) – RF Troubleshooting and Manual Tuning Guide

This page has been deliberately left blank

### Table of contents

|                                                                           | Page N |
|---------------------------------------------------------------------------|--------|
| Introduction                                                              | /      |
| General troubleshooting                                                   |        |
| RF key component placement                                                | 9      |
| Receiver troubleshooting                                                  | 10     |
| General description                                                       | 10     |
| General instructions for RX troubleshooting                               |        |
| Measuring RX I/U signals using RSSI                                       |        |
| Measuring RX performance using SNR measurement                            | 14     |
| Measuring the RX module manually using oscilloscope and spectrum analyzer | 15     |
| G2M1000                                                                   | 15     |
| USIN 1800                                                                 | 1/     |
| GSIMT900                                                                  |        |
| vieasurement points in the receiver                                       |        |
| Tuning KX using Phoenix                                                   | 23     |
| RX channel select filter calibration                                      | 23     |
| KX calloration                                                            | 23     |
| KX band filter response compensation                                      |        |
| Transmitter troubleshooting                                               |        |
| General description                                                       |        |
| Preparation for troubleshooting                                           |        |
| Fault-finding chart: IX-BB interface and control signals                  |        |
| Fault-finding chart: KF side of transmitter                               | 31     |
| Transmitter tuning                                                        |        |
| IX IQ tuning                                                              |        |
| IX power level tuning                                                     |        |
| Synthesizer troubleshooting                                               | 43     |
| General description                                                       | 43     |
| Assumption                                                                | 45     |
| Preparation for troubleshooting                                           | 46     |
| Measuring the synthesizer manually using spectrum analyzer                | 4/     |
| Iroubeisnooting chart for synthesizer                                     | 47     |
| Bluetooth troubleshooting                                                 | 49     |
| Bluetooth component placement                                             |        |
| Bluetooth settings for Phoenix                                            | 49     |
| Bluetooth troubleshooting diagram                                         | 52     |

This page has been deliberately left blank

Nokia Customer Care

### List of figures

|        |                                                                        | Page No |
|--------|------------------------------------------------------------------------|---------|
| Fig 1  | RF key components                                                      | 9       |
| Fig 2  | RF key components                                                      | 9       |
| Fig 3  | Receiver signal path                                                   | . 10    |
| Fig 4  | Troubleshooting chart for EGSM900 (GSM850)                             | . 16    |
| Fig 5  | Probed RX I/Q signals J827, 828                                        | . 17    |
| Fig 6  | Troubleshooting chart for GSM1800                                      | . 18    |
| Fig 7  | Troubleshooting chart for GSM1900                                      | . 20    |
| Fig 8  | Measurement points at RX frontend - part 1                             | . 21    |
| Fig 9  | Measurement points at RX frontend - part 2                             | . 21    |
| Fig 10 | Measurement points at baseband IQ                                      | . 22    |
| Fig 11 | Measurement points at digital IQ                                       | . 22    |
| Fig 12 | TX RF block diagram                                                    | . 27    |
| Fig 13 | Troubleshooting chart of TX-BB interface and control signals           | . 30    |
| Fig 14 | Oscilloscope screen shots                                              | . 30    |
| Fig 15 | Troubleshooting chart of RF side of transmitter                        | . 31    |
| Fig 16 | Phoenix set-up (RF Controls menu)                                      | . 35    |
| Fig 17 | Phoenix set-up (Tx IQ Tuning menu)                                     | . 35    |
| Fig 18 | Phoenix set-up (Tx IQ Tuning windows)                                  | .36     |
| Fig 19 | Spectrum analyzer screen shot when performing IQ tuning, part 1        | . 37    |
| Fig 20 | Spectrum analyzer screen shot when performing IQ tuning, part 2        | . 38    |
| Fig 21 | Phoenix menu select (Tx Power Level Tuning menu)                       | . 39    |
| Fig 22 | Phoenix Power Level Tuning menu                                        | . 40    |
| Fig 23 | Phoenix screen shot (Tx Power Level Tuning)                            | . 41    |
| Fig 24 | Spectrum analyzer screen shot during power level tuning                | . 42    |
| Fig 25 | Synthesizer block diagram                                              | . 43    |
| Fig 26 | RF key component                                                       | . 45    |
| Fig 27 | Synthesizer key components without shielding frame                     | . 45    |
| Fig 28 | Preparation for troubleshooting using Phoenix – RF control setup       | .46     |
| Fig 29 | Troubleshooting chart for synthesizer                                  | . 47    |
| Fig 30 | Measurement points for synthesizer. Layout shows HELGO/VCO compartment | .48     |
| Fig 31 | Measurement points for synthesizer. Layout shows UEME compartment      | . 48    |
| Fig 32 | RH-51/RH-52 Bluetooth component placement                              | .49     |
| Fig 33 | Phoenix settings for Bluetooth troubleshooting                         | .51     |
| Fig 34 | Bluetooth troubleshooting flowchart                                    | . 52    |

This page has been deliberately left blank

### Introduction

This document describes troubleshooting and RF tuning of Nokia 7610 (RH-51/RH-52). In general, two types of measurements have to be done during troubleshooting and repair of phones:

- RF measurements shall be done with a spectrum analyzer, either connected directly to the RF connector of the RF adapter board SA-29, or used together with a high-frequency probe to measure RF signals at points along the TX or RX chain.
- LF (Low-Frequency) and DC measurements shall be done either with a multimeter, or with an oscilloscope together with a 10:1 probe.

All tuning must be done with Phoenix Service Software A13 2004.08.5.42, or later.

Always make sure that the measurement set-up has been calibrated when measuring RF parameters at the RF connector. Remember to include the correct losses in the module repair jig and the connecting cable when realigning the phone.

**Most RF semiconductors are static discharge sensitive.** ESD protection must be taken into account during repair (ground straps and ESD soldering irons).

Helgo RF ASIC is moisture sensitive. Therefore, Helgo RF ASIC must be pre-baked prior to soldering unless it is stored in a sealed moisture barrier bag.

**RF calibration done via Phoenix software is temperature sensitive because of calibration of 26MHz reference oscillator (VCXO).** According to the Helgo specification, the ambient temperature has to be in the range of 22 to 36°C.

### General troubleshooting

Note: In this text the following terms are used interchangeably: GSM900 = EGSM900 = EGSM GSM1800 = DCS band = PCN band GSM1900 = PCS band

The first step of fault-finding should always be a visual inspection. Carefully inspect the RF area using a microscope and look for solder bridges, missing components, short circuits, components that have partially come off and other anomalies. Capacitors can be checked to see that they are not short-circuited, and inductors that they are not open circuits. Also check that power supply lines are not short-circuited, i.e. not  $0\Omega$  to ground.

Instruments needed for troubleshooting (minimum requirement):

- oscilloscope
- multimeter
- spectrum analyzer (SA)

Note:

Always use an attenuator at the spectrum analyzer input to ensure that the SA will not become damaged by excessive input power from the phone. Check the spectrum analyzer for maximum allowable input power.

For example, when transmitting in the EGSM band at max power level, the output power will be around +33dBm. By using a 10dB attenuator the actual input to the SA will then be +23dBm. Also adjust the internal attenuator so that the transmitted signal is reduced to less than around -10dBm in order to avoid saturation of SA input stage.

- power supply that can deliver at least 2Adc
- Nokia MJ-25 module jig (also called test jig)
- RF adapter SA-29
- PC with Phoenix installed
- PKD-1 deskey dongle for Phoenix

### RF key component placement

The following figure shows the key components of the RF section.

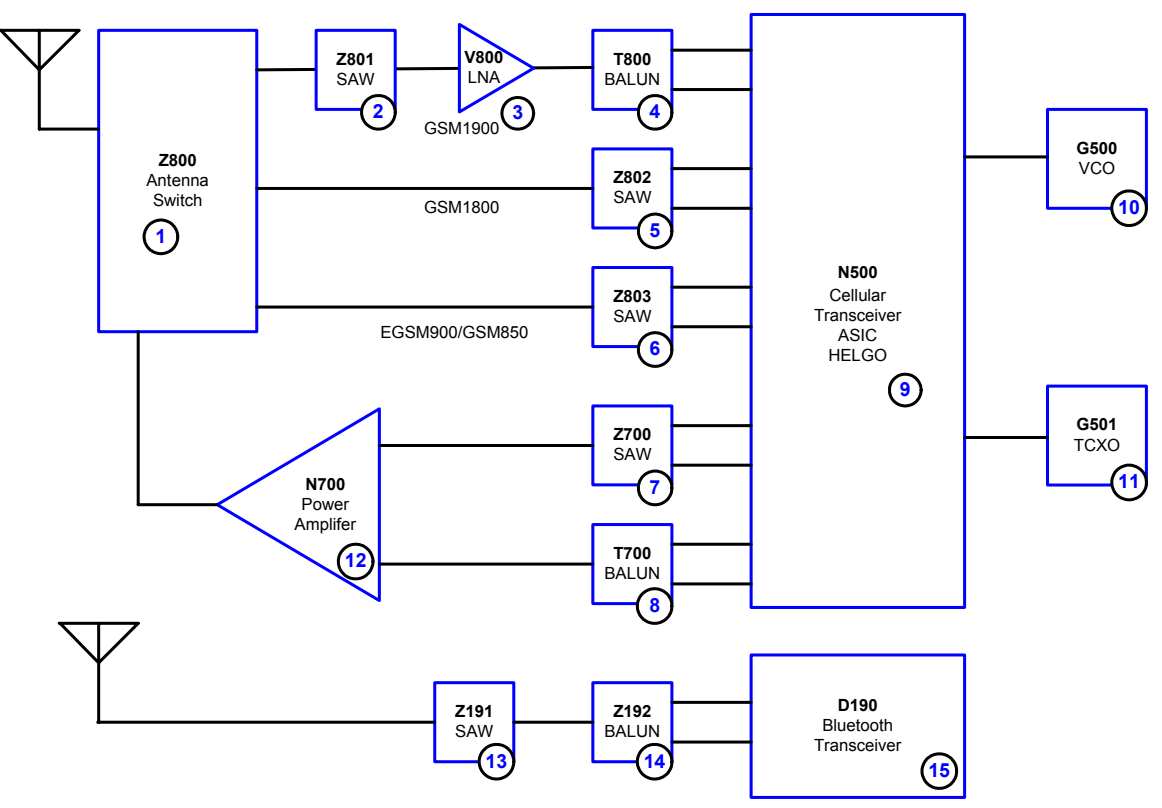

Figure 1: RF key components

Figure 2: RF key components

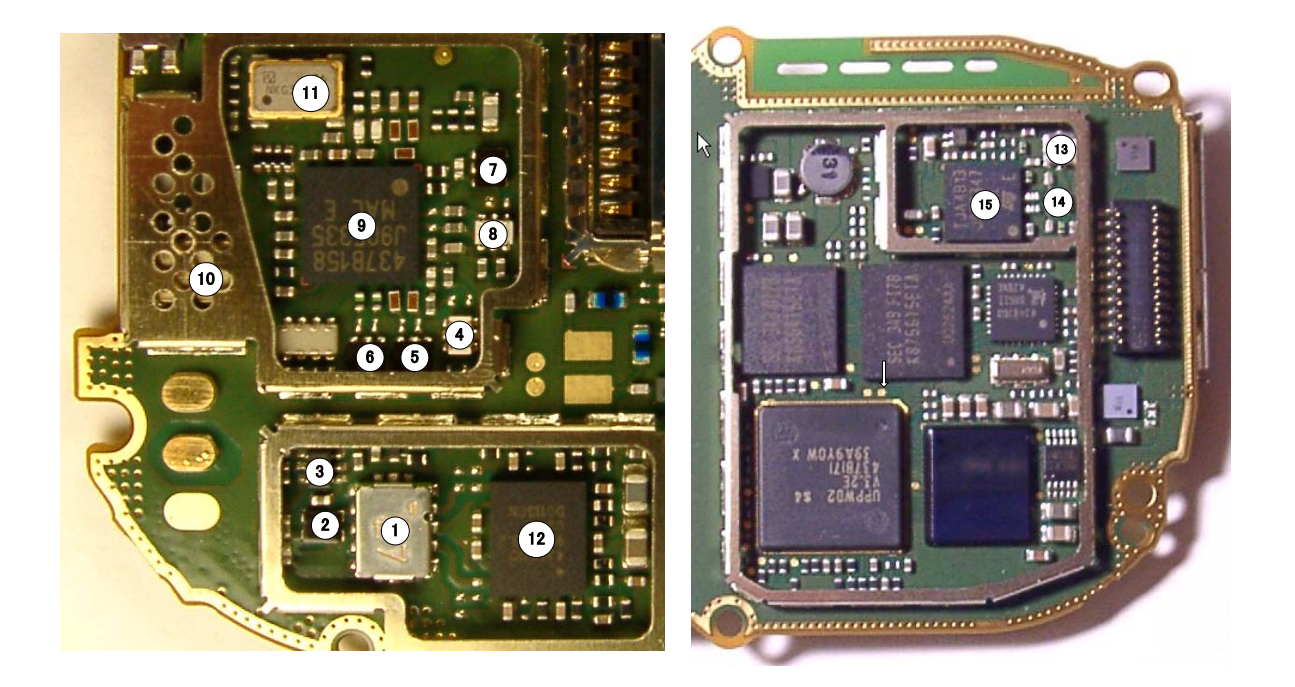

### **Receiver troubleshooting**

### **General description**

Figure 3: Receiver signal path

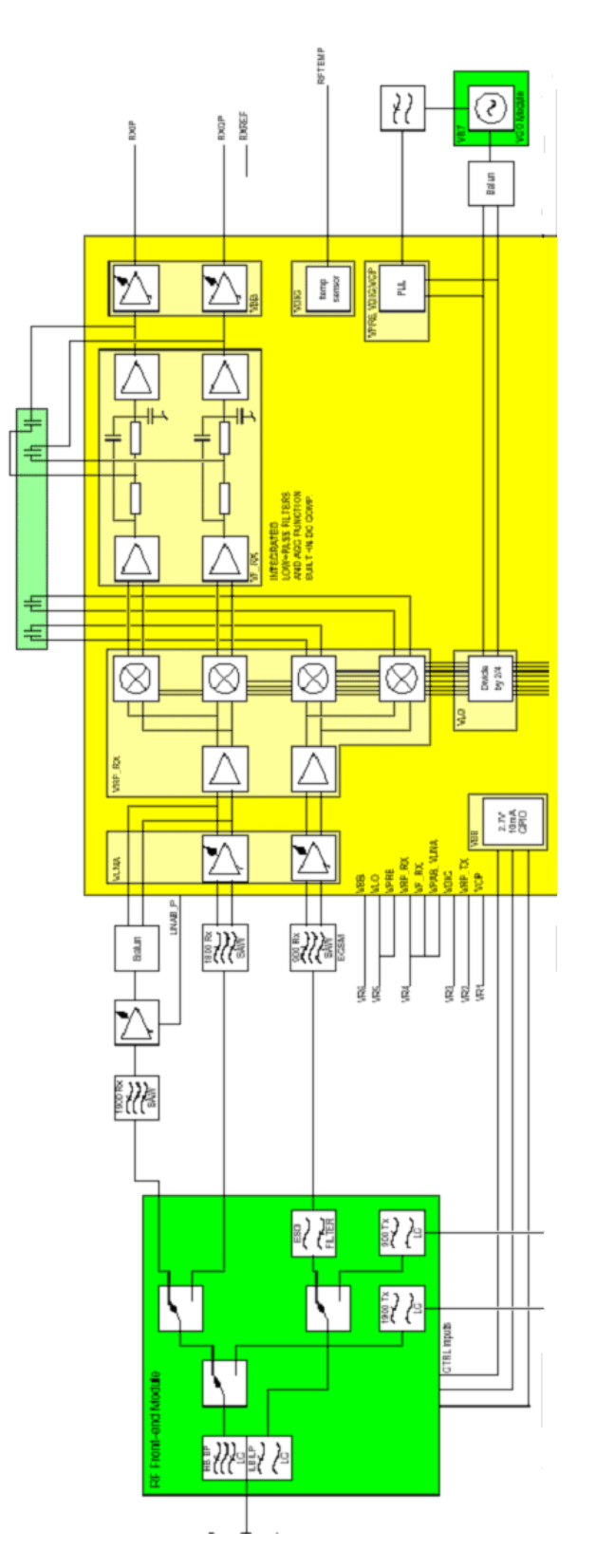

Each receiver path is a direct conversion linear receiver. From the antenna, the received RF signal is fed to a front end module where a diplexer first divides the signal to two separate paths according to the band of operation: either lower, GSM850/EGSM900 or upper, GSM1800/1900 path. At each of the paths follows a pin-diode switch, which is used to select either a receive- or transmit mode. At the upper band in the receive mode either GSM1800 or 1900 path is further selected by another pin-diode switch. The selections are controlled by Helgo, which obtains the mode/band and timing information through the RFBus. After the switches an external bandpass filter follows each receiver paths. Thereafter, the signal is fed to the LNA's. GSM850/EGSM900 and GSM1800 LNA's are integrated in Helgo, while the GSM1900 LNA is a discrete component placed between SAW filter and balun. In GSM1900, the amplified signal is fed to a pre-gain stage of the mixer. GSM850/EGSM900 and GSM1800 LNA's are integrated in Helgo. The pregain stages as well as all the following receiver blocks are integrated in Helgo. The LNA's have three gain levels. The first one is the maximum gain, the second one is about 30 dB below the maximum, and the last one is the off state.

After the pregain stages there are demodulator mixers at each signal path to convert the RF signal directly down to baseband I and Q signals. Local oscillator signals for the mixers are generated by an external VCO. The frequency is divided by two in GSM1800 and GSM1900 and by four in GSM850/EGSM900. Those frequency dividers are integrated in Helgo and in addition to the division they also provide accurate phase shifting by 90 degrees which is needed for the demodulator mixers.

The demodulator output signals are all differential. After the demodulators there are amplifiers called DtoS (differential to single ended) which convert the differential signals to single ended. Before that, they combine the signals from the three demodulators to a single path which means that from the output of the demodulators to the baseband interface are just two signal paths (I and Q), which are common to all the frequency bands of operation. In addition, the DtoS amplifiers perform the first part of the channel filtering and AGC (automatic gain control). They have two gain stages, the first one with a constant gain of 12 dB and -3 dB bandwidth of 85 kHz and the second one with a switchable gain of  $\pm 6$  dB. The filters in the DtoS blocks are active RC filters. The rest of the analog channel filtering is provided by blocks called BIQUAD which include modified Sallen-Key biquad filters.

After the DtoS and BIQUAD blocks, there is another AGC-amplifier which provides a gain control range of 42 dB in 6 dB steps. The correlation between the gain steps and the absolute received power levels is found by a calibration routine in the production for each assembled phone.

In addition to the AGC steps, the last AGC stage also performs the real time DC offset compensation, which is needed in a direct conversion receiver to cancel out the effect of the local oscillator leakage. DC offset compensation is performed during an operation called DCN1. DCN1 is carried out by charging capacitors at the input of the last AGC stages to a voltage, which causes a zero DC offset. To improve the accuracy a DC level alignment possibility has been added to Helgo.

After the last AGC stages the single ended and filtered I- and Q-signals are fed to the RX

ADCs. The maximum peak-to-peak voltage swing for the ADCs is 1.45 V.

### General instructions for RX troubleshooting

Connect the phone to a PC with DAU-9S cable and dongle and follow the following instructions:

### Measuring RX I/Q signals using RSSI

Start Phoenix Service Software and establish connection to the phone

| Select              | File -> Open Product                       |  |  |
|---------------------|--------------------------------------------|--|--|
|                     | RH-51 (EU) or RH-52 (US)                   |  |  |
| Select              | Testing ->RF controls                      |  |  |
| Select              | Band ->GSM850 / GSM900 / GSM1800 / GSM1900 |  |  |
| Active unit ->RX    |                                            |  |  |
| Operation mode ->Bu | irst                                       |  |  |
| RX/TX channel ->    | EGSM900: 37                                |  |  |
|                     | GSM850: 190                                |  |  |
|                     | GSM1800: 700                               |  |  |
|                     | GSM1900: 661                               |  |  |
| Select              |                                            |  |  |
|                     | Testing (T)                                |  |  |

RSSI Reading (R)

Set -up now looks like this:

| 16 Phoenix                                                                                                    |                                                                                                    |
|----------------------------------------------------------------------------------------------------|----------------------------------------------------------------------------------------------------|
| <u>File Edit Product Flashing Testing Tuning Tools Window H</u> elp                                                                |                                                                                                    |
| 📔 🖻 🛱 📕 Operating mode: Local 💌 Read 🛛 Band: GSM 90                                                                                | 0 💌 📗 Monitor Channel: 📴 942.400000                                                                                                    |
| Operation Mode: Burst Rx/Tx Channel: 37 942.400000                                                                                 |                                                                                                    |
| KRF Controls                                                                                                    | 🔀 RSSI Reading                                                                                                    |
| Common GSM RF Control Values<br>Active Unit: Rx  Rx/Tx Channel: 37 942.400000 Band: GSM 900 AFC: 54 Operation Mode: Burst          | Measuring mode     Reading mode       Image: Sym vector     Image: Continuous       Image: Continuous     Image: Continuous       Image: Continuous     Image: Continuous |
| RX Control Values         Monitor Channel:       37         942.400000         AGC:       8: FEG_ON + DTOS_ON + BB_6 = VGain_36    | RSSI level: -80.50 dBm<br>Start <u>Finish </u> Llose <u>H</u> elp                                                                                                    |
| TX Control Values         Edge:       Off         Tx Data Type:       All 1         Tx PA Mode:       High         Tx Power Level: |                                                                                                    |
| Ready RH-51 V 2004_wk10 , 02-03                                                                                                    | 04 , RH51 , (c) Nokia. 🛛 🚺 🛶 FBUS COM1 🛛 📝                                                                                                    |

Apply a signal with frequency of

EGSM900:942.4677MHz (channel 37 + 67.7KHz offset)

GSM850: 881.667MHz (channel 190 + 67.7KHz offset)

GSM1800:1842.8677MHz (channel 700 + 67.7KHz offset)

GSM1900:1960.0677MHz (channel 661 + 67.7KHz offset)

and a power level of –80dBm to the RF connector (remember to compensate for cable loss).

In RSSI reading click Read now.

The resulting RSSI level should be -80dBm in each band.

### Measuring RX performance using SNR measurement

Note: This measurements also provides an indication of the conducted sensitivity

| Start Phoenix Service Software and establish conn | ection to the phone |
|---------------------------------------------------|---------------------|
|                                                   |                     |

| Select                                                      | File ->Open Product                        |     |  |
|-------------------------------------------------------------|--------------------------------------------|-----|--|
|                                                             | RH-51 (EU) or RH-52 (US)                   |     |  |
| Select                                                      | Testing ->RF controls                      |     |  |
| Select                                                      | Band ->GSM850 / GSM900 / GSM1800 / GSM1900 |     |  |
| Active unit ->RX                                            |                                            |     |  |
| Operation mode ->Burst                                      |                                            |     |  |
| RX/TX channel ->                                            | EGSM900: 37                                |     |  |
|                                                             | GSM850: 190                                |     |  |
|                                                             | GSM1800: 700                               |     |  |
|                                                             | GSM1900: 661                               |     |  |
|                                                             |                                            |     |  |
| Select                                                      | Testing                                    | (T) |  |
|                                                             | SNR Measurement                            | (M) |  |
|                                                             | select Both                                |     |  |
| Choose respective band (GSM850, EGSM900, GSM1800, GSM1900). |                                            |     |  |

Press Start.

Follow the instructions for Signal generator set-up in the pop-up window.

Press OK.

Read the SNR result. SNR should be: >18dB.

Check the sensitivity value.

The set-up should now look like this; the icon also includes pop-up window for reference:

| 16 Phoenix                                                                                                    |                                                                                                    | ۱×  |
|----------------------------------------------------------------------------------------------------|----------------------------------------------------------------------------------------------------|-----|
| <u>File Edit Product Flashing Testing Tuning Tools Window Help</u>                                                                                                    |                                                                                                    |     |
| 🗋 🖆 🛃 🛛 Operating mode: 🛛 🔽 🔄 🔄 🖉 Read 🔹 Active Unit: Rx                                                                                                    | Band: GSM 900 💌 Operation Mode: Burst 💌                                                                                                    |     |
| 🐮 RF Controls                                                                                                    | 16 SNR Measurement                                                                                                    | ×   |
| Common GSM RF Control Values<br>Active Unit: Rx T Rx/Tx Channet 37 942,400000<br>Band: GSM 900 T AFC: 54<br>Operation Mode: Burst T<br>RX Control Values<br>Monitor Channet: 37 942,400000<br>AGC: B: FEG_ON + DTOS_ON + BB_6 = VGain_36 T | Measurement results     Measurement mode       Signal     © Signal       Clipping Distance:     37.79       II - Q I:     0.42       Sensitivity:     -105.81       Clipping Distance:     56.46       II - Q I:     0.79 | -   |
| TX Control Values                                                                                                    | Signal I Signal Q Noise I Noise Q 🔺                                                                                                    | а I |
| Edge: jUff 🝸 Tx Data Type: jAll 1 🝸                                                                                                    | 1 28 -16 -2 4                                                                                                    | 3   |
| Tx PA Mode: High 🔽 Tx Power Level: 🔽                                                                                                    | 2 13 22 -2 2                                                                                                    |     |
|                                                                                                    |                                                                                                    |     |
| <u>C</u> lose <u>H</u> elp                                                                                                    | 4 ·II ·2b ·3 I<br>5 23 .11 .1 2                                                                                                    |     |
| · · · · · · · · · · · · · · · · · · ·                                                                                                    | 6 9 29 2 2                                                                                                    |     |
|                                                                                                    | 7 -26 15 4 3                                                                                                    |     |
|                                                                                                    | 8 -9 -22 5 -1                                                                                                    |     |
|                                                                                                    | J9 29 -8 1 -2 💌                                                                                                    | 1   |
|                                                                                                    | Start Options Dose Help                                                                                                    |     |
| Ready RH-51 V 20                                                                                                    | J04_wk10 , 02-03-04 , RH-51 , (c) Nokia. 🗍 🚺 🗐 🛶 FBUS COM1                                                                                                    |     |

### Measuring the RX module manually using oscilloscope and spectrum analyzer

Spectrum analyzer level values depend on the probe type and should be validated using a known good sample. The levels that are given here are measured using a high frequency probe.

Measuring with oscilloscope at test point RXI (J827) or RXQ (J828) ) and RXID (J261) or RXQD (J262) is recommended only if RSSI reading does not provide enough information.

#### GSM 900/850

Start Phoenix Service Software and establish connection to the phone

| Select         | File                | Open Product       |
|----------------|---------------------|--------------------|
|                | RH-51               | (EU) or RH-52 (US) |
| Select         | Testing             | RF controls        |
| Select         | Band                | GSM900 (GSM850)    |
| Active unit    | RX                  |                    |
| Operation mode | Contin              | uous *             |
| RX/TX channel  | 37 (190 for GSM850) |                    |
| AGC            | 12                  |                    |

Input freq/level of signal generator is 942.4677MHz, -60dBm

(881.6677MHz for GSM850)

Note: Because DC compensation doesn't work during continuous mode, DC offset level at RXI and RXQ will gradually shift from the optimized level. To have most reliable result, it is highly advisable to set operation mode from burst to continuous just before measuring values and complete measurement within no longer than 30 seconds.

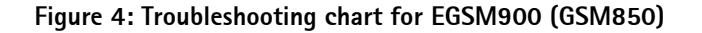

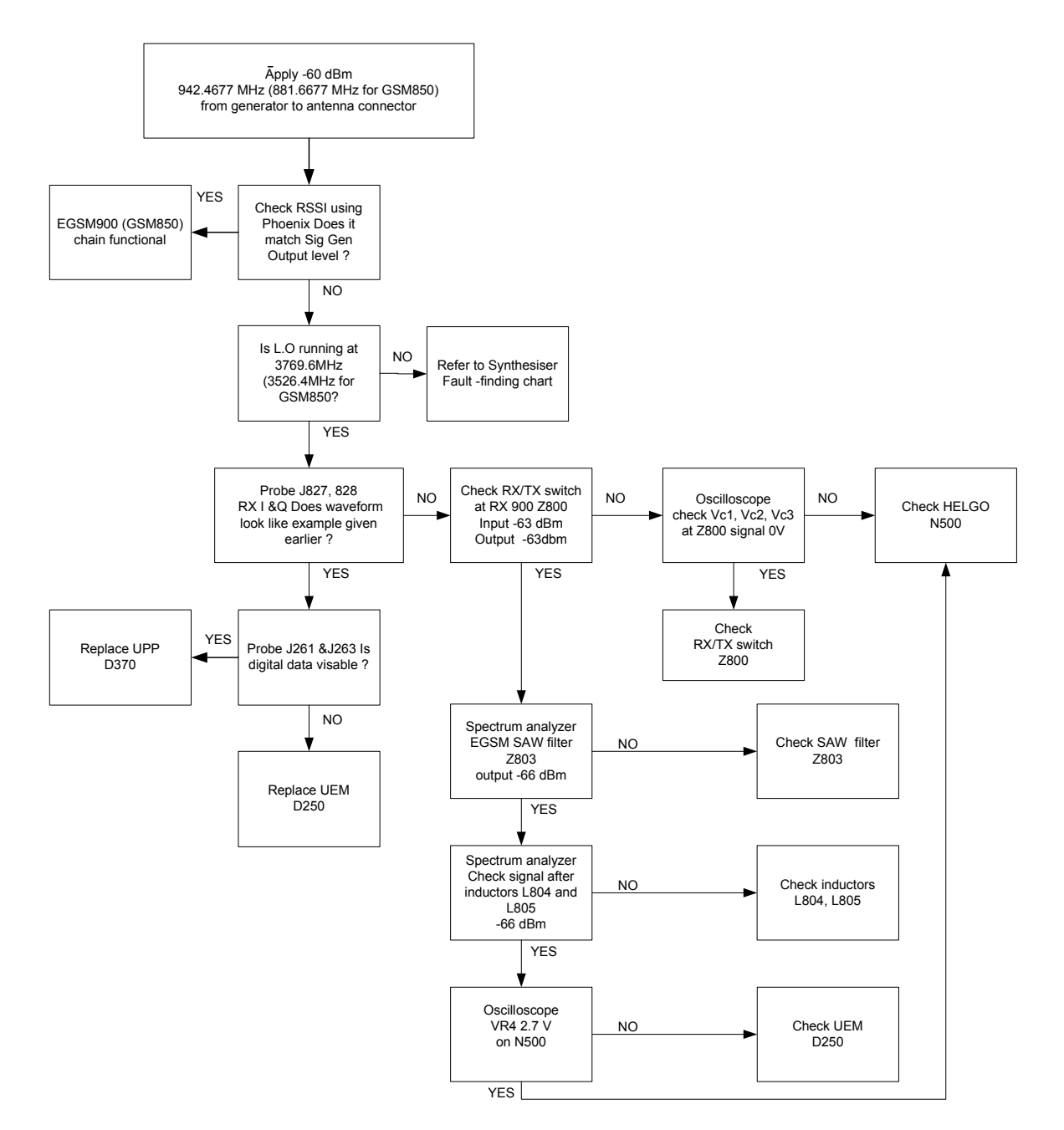

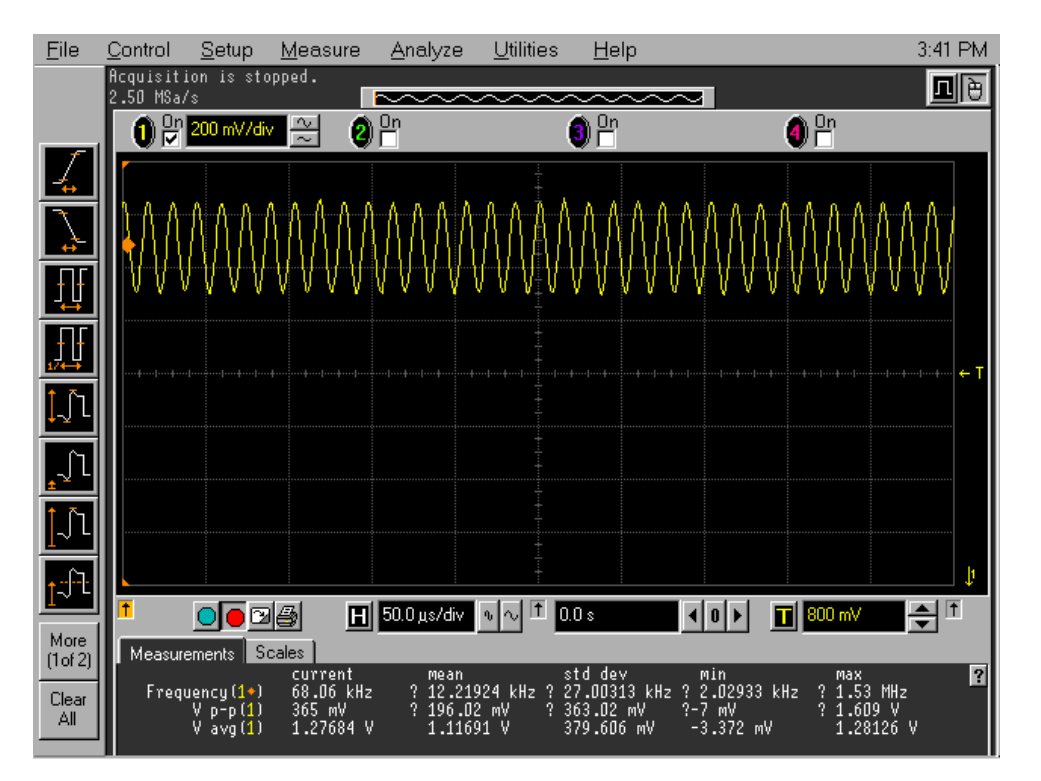

#### Figure 5: Probed RX I/Q signals J827, 828

| Signal amplitude | 180 ~ 600mVpp |
|------------------|---------------|
| DC offset        | 1.2 ~ 1.4V    |
| Frequency        | approx 67KHz  |

### GSM1800

Start Phoenix Service Software and establish connection to the phone.

| Select         | File Open Product        |  |
|----------------|--------------------------|--|
|                | RH-51 (EU) or RH-52 (US) |  |
| Select         | Testing RF controls      |  |
| Select         | Band GSM1800             |  |
| Active unit    | RX                       |  |
| Operation mode | Continuous *             |  |
| RX/TX channel  | 700                      |  |
| AGC            | 12                       |  |

#### Input freq/level of signal generator is 1842.8677MHz, -60dBm

Note: Because DC compensation doesn't work during continuous mode, DC offset level at RXI and RXQ will gradually shift from the optimized level. To have most reliable result, it is highly advisable to set operation mode from burst to continuous just before measuring values and complete measurement within no longer than 30 seconds.

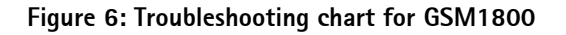

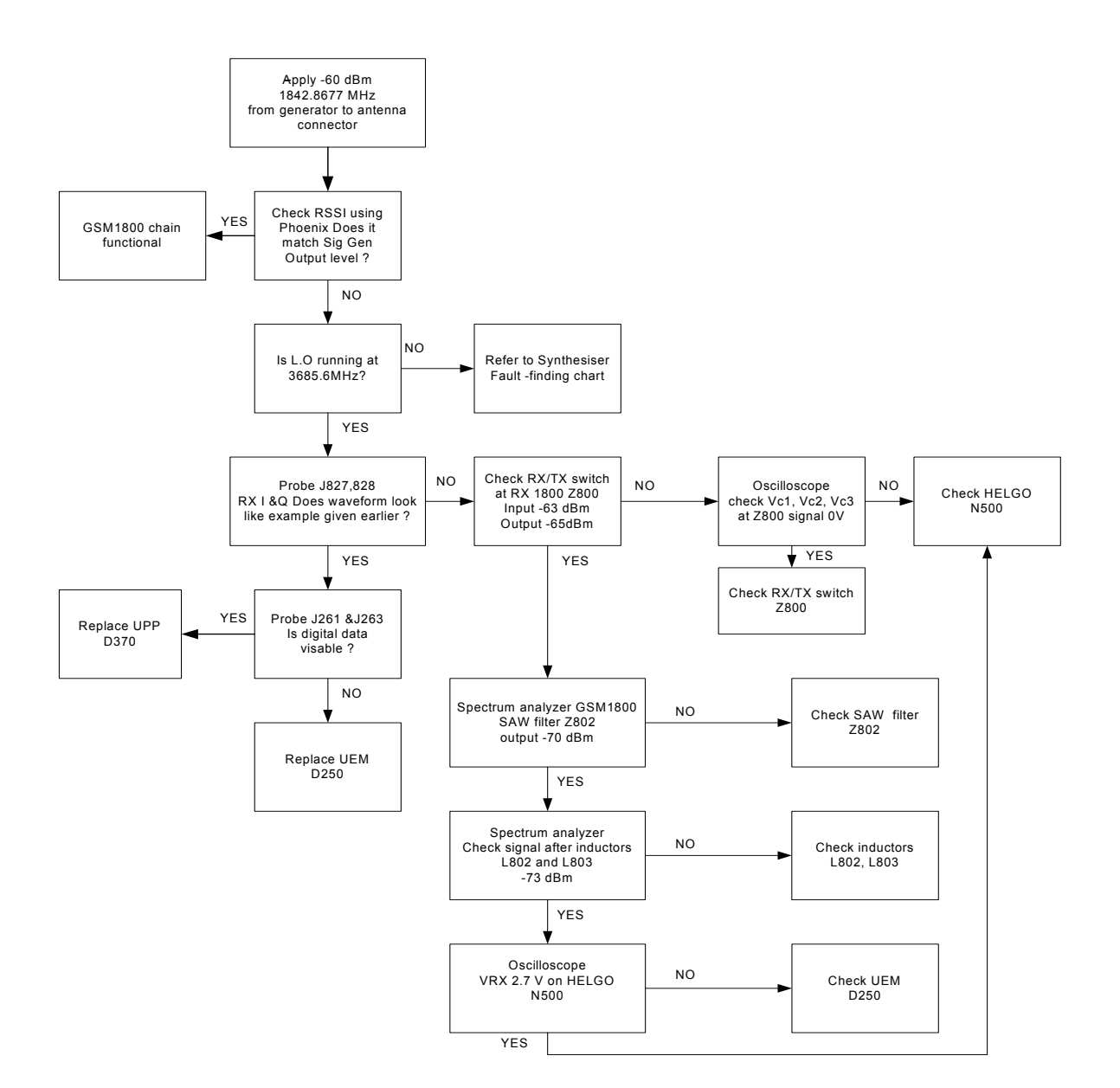

#### GSM1900

Start Phoenix Service Software and establish connection to the phone.

| Select                   | File         | Open Product |
|--------------------------|--------------|--------------|
| RH-51 (EU) or RH-52 (US) |              |              |
| Select                   | Testing      | RF controls  |
| Select                   | Band         | GSM1900      |
| Active unit              |              | RX           |
| Operation mode           | Continuous * |              |
| RX/TX channel            | 661          |              |
| AGC                      | 12           |              |

Input freq/level of signal generator is 1960.0677MHz, -60dBm

Note: Because DC compensation doesn't work during continuous mode, DC offset level at RXI and RXQ will gradually shift from the optimized level. To have most reliable result, it is highly advisable to set operation mode from burst to continuous just before measuring values and complete measurement within no longer than 30 seconds.

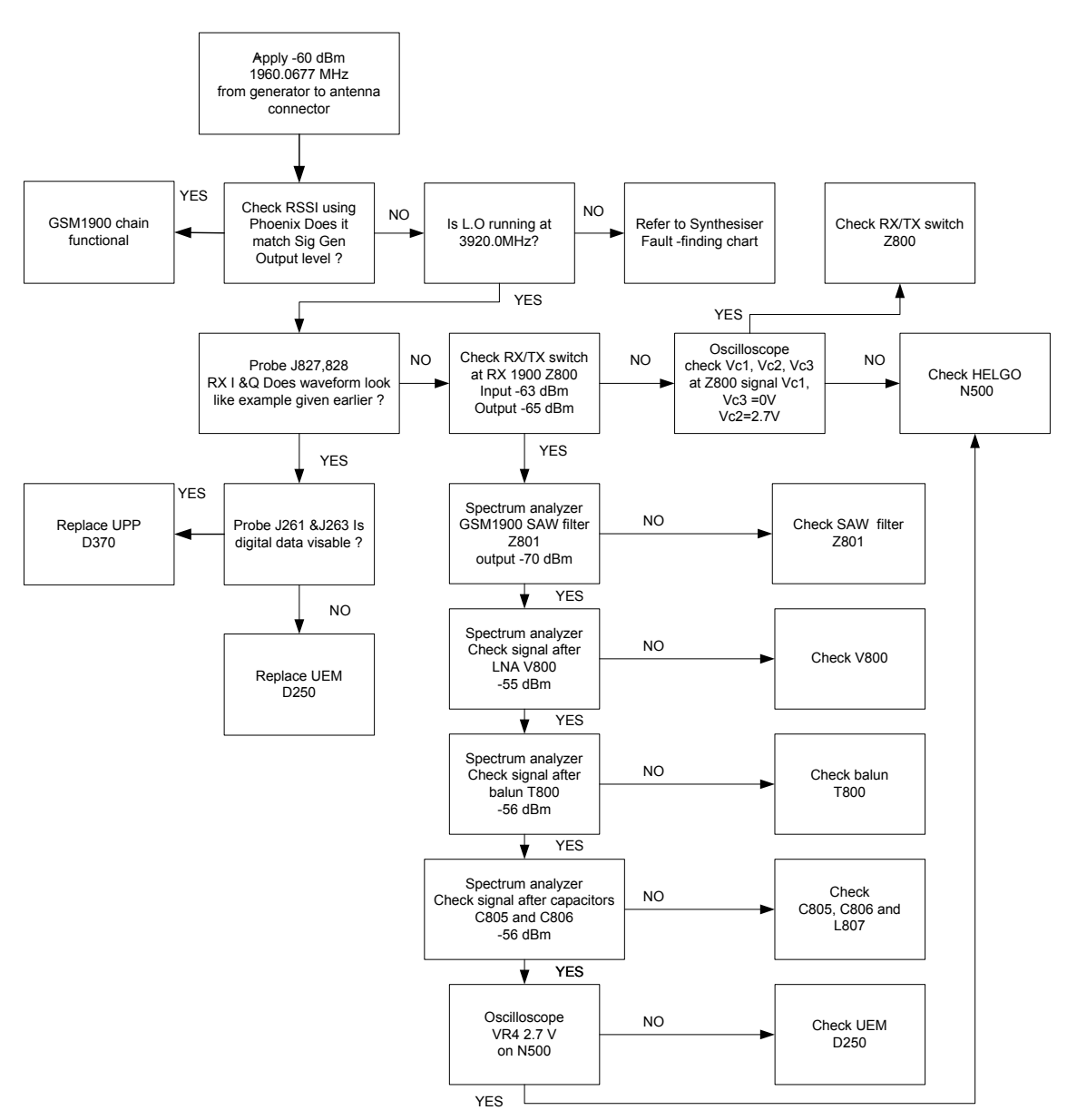

Figure 7: Troubleshooting chart for GSM1900

### Measurement points in the receiver

Figure 8: Measurement points at RX frontend - part 1

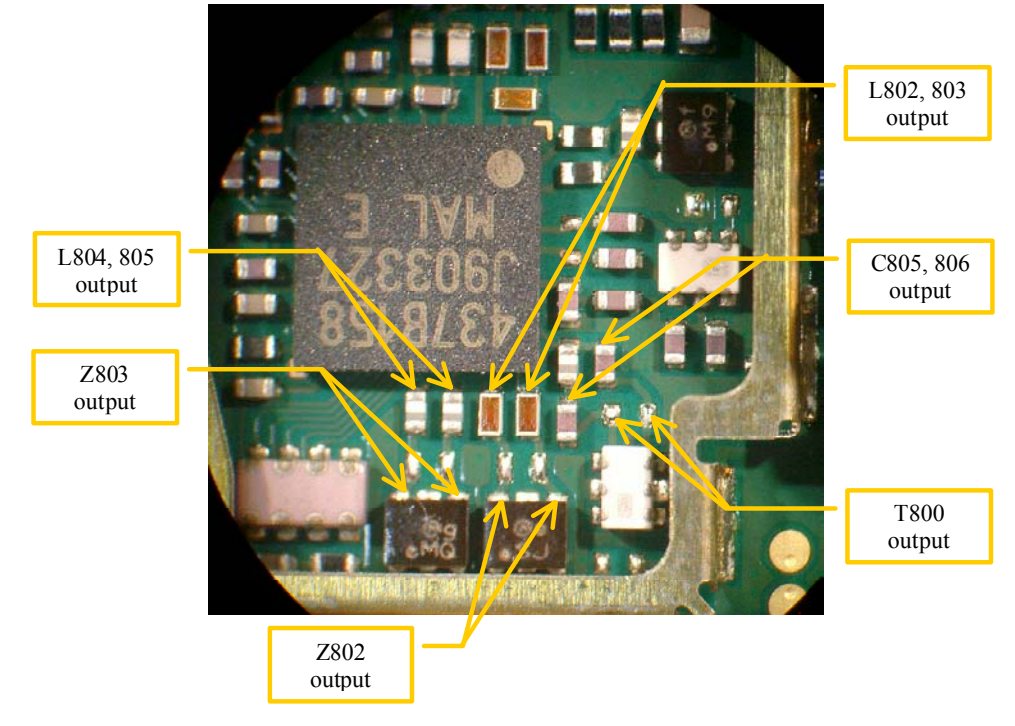

Figure 9: Measurement points at RX frontend - part 2

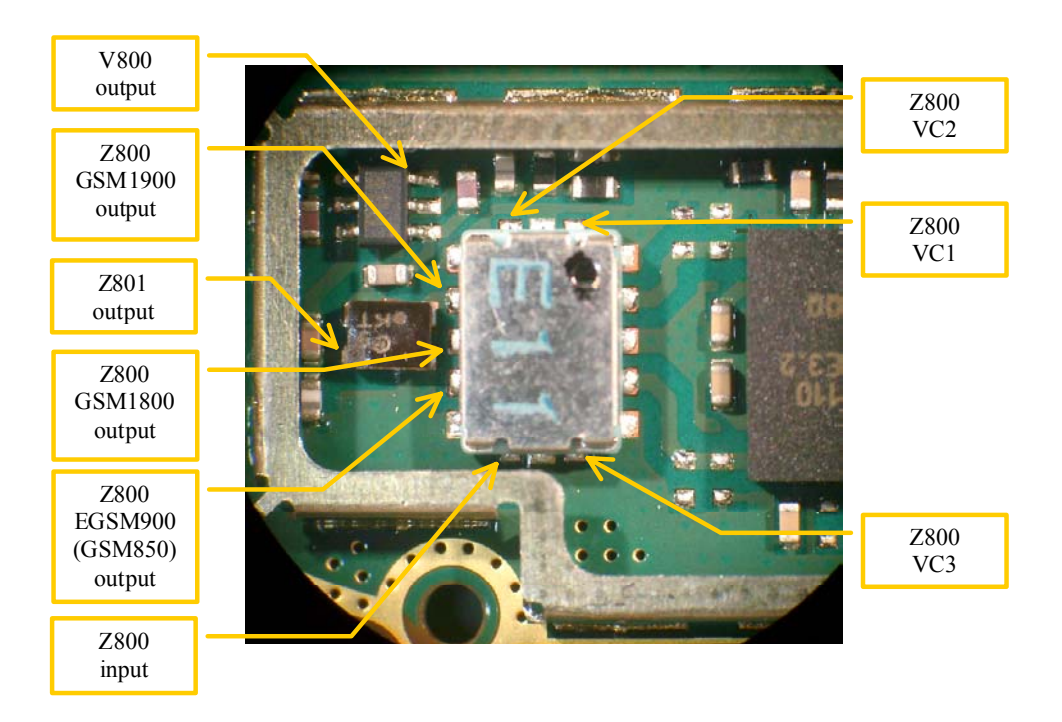

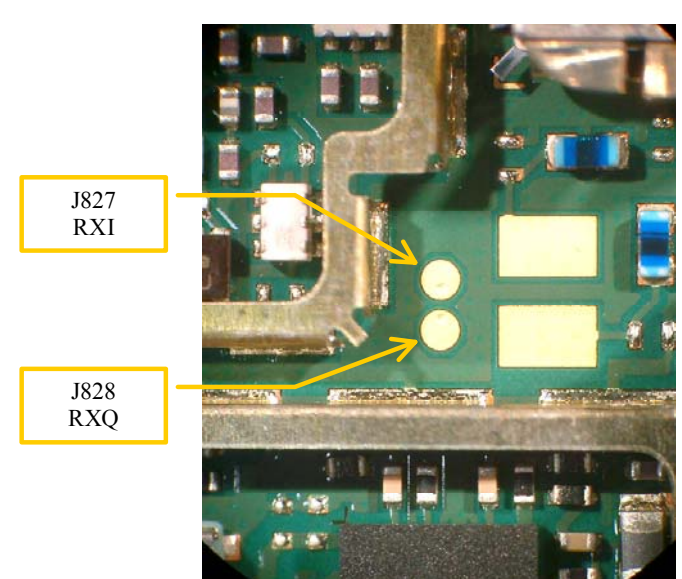

#### Figure 10: Measurement points at baseband IQ

Figure 11: Measurement points at digital IQ

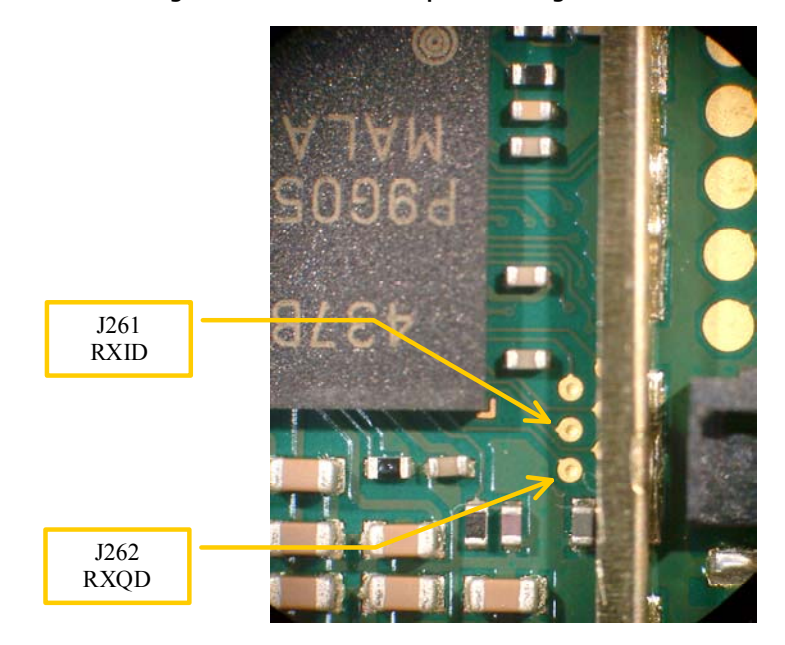

### Tuning RX using Phoenix

### RX channel select filter calibration

This calibration calibrates the baseband filter inside Helgo ASIC. It is done by internally measuring a prototype filter, for this reason the calibration is done once, not separately 3 bands.

This tuning doesn't require RF input from an external signal generator.

Select Tuning RX Channel Select Filter Calibration

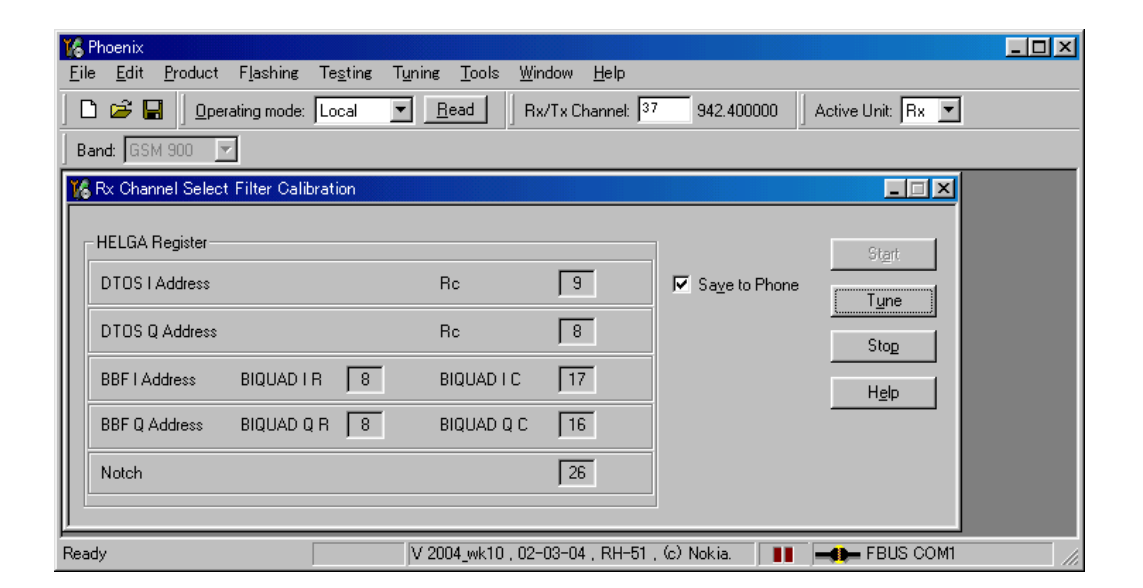

Check "Save to Phone"

Press Tune

Press Stop to store the data to the phone.

RX channel select filter calibration is finished.

#### **RX** calibration

The "RX calibration" is used to determine gain at different gain settings for front-end and the Helgo ASIC and needs to be done in all three bands.

RX calibration requires an external signal generator.

Select Tuning RX calibration

| 16 Phoenix                                                          |  |
|---------------------------------------------------------------------|--|
| <u>File Edit Product Flashing Testing Tuning Tools Window H</u> elp |  |
| 🗋 🖆 🛃 🛛 Operating mode: Local 💌 Read 🛛 Band: GSM 900 💌              |  |
| K Rx Calibration                                                    |  |
| PM values:                                                          |  |
|                                                                     |  |
|                                                                     |  |
| Ready V 2004_wk10 , 02-03-04 , RH-51 , (c) Nokia.                   |  |

Check Automatic calibration mode.

Check load from phone and Save to phone.

Press Start

Initial data will be loaded from the phone and calibration starts.

You will see following banner pops up.

| Tuning step 1 of 3 - Rx Calibration with band EGSM900         |
|---------------------------------------------------------------|
| Set the Rf signal generator:                                  |
| Power level:<br>-60 dBm                                       |
| Input signal frequency:<br>942.467710 MHz                     |
| Press OK to tune, press Cancel or ESC to exit tuning process. |
| OK キャンセル                                                      |

Follow the instructions in the pop-up window and set frequency and level of the signal generator

Press OK

| Eile       Edit       Product       Flashing       Tegting       Tuping       Tools       Window       Help         Image: Collbration values:       Image: Collbration values:       Image: Collbration value:       Start:         Act value:       56,00000       Save & Continue       Start:         Act value:       56,00000       Save & Continue       Rsi         Rsi       1:       72,006250       Save & Continue         Rsis       1::       77,306250       Help         Rsis       1::       9,006250       Help         Rsis       1::       101,048975       Help         Rsis       1::       112,906250       Help         Rsis       1::       120,906250       Rsis         Rsis       1::       120,906250       Rsis         Rsis       1::       130,906250       Rsis         Rsis       1::       130,906250       Rsis         Rsis       1::       130,906250       Rsis         Rsis       1::       1::       1::         Rsis       1::       1::       1::         Rsis       1::       1::       1::       1::       :         Rsi:       1::<                                                                                                    | 🌃 Phoenix                                                                                                    | _                                                              | <mark>미</mark> × |
|----------------------------------------------------------------------------------------------------|----------------------------------------------------------------------------------------------------|----------------------------------------------------------------|------------------|
| Image: Construction         Image: Construction         Image: Construction | <u>F</u> ile <u>E</u> dit <u>P</u> roduct F <u>l</u> ashing Te <u>s</u> ting                                                                                                    | T <u>u</u> ning <u>T</u> ools <u>W</u> indow <u>H</u> elp      |                  |
| ▲ Rec Calibration         ▲           Afc value:         56,00000           Afc value:         56,00000           Afc value:         56,00000           Afc value:         56,00000           Afc value:         56,00000           Afc value:         56,00000           Afc value:         56,00000           Afc value:         56,00000           Afc value:         56,00000           Rsis 1:         120,0000           Rsis 2:         77,905250           Rsis 3:         83,906250           Rsis 4:         89,906250           Rsis 1:         112,906250           Rsis 1:         129,906250           Rsis 10:         124,906250           Rsis 11:         130,906250           Rsis 12:         136,906250           Rsis 14:         148,906250           Rsis 14:         148,906250           Rsis 14:         148,906250           Rsis 14:         148,906250           Rsis 14:         148,906250           Rsis 14:         148,906250           Rsis 14:         148,906250           Redy         V 2004,wk10, 02-03-04, RH-51, (c) Nokia.                                                                                                    | 📙 🗅 😂 🔚 📙 Operating mode: 🛛 Local                                                                                                    | Bead Band: GSM 900                                             |                  |
| Calibration values:       Start:         Afc value :       56.000000         Afc slope :       135.000000         Resi 0 :       66.046875         Rsi 1 :       72.045875         Rsi 2 :       77.906250         Rsi 4 :       83.906250         Rsi 5 :       95.046875         Rsi 6 :       101.046875         Rsi 7 :       106.906250         Rsi 8 :       112.906250         Rsi 1 :       130.906250         Rsi 1 :       130.906250         Rsi 1 :       130.906250         Rsi 1 :       134.906250         Rsi 1 :       142.906250         Rsi 1 :       142.906250         Rsi 1 :       148.906250         Rsi 1 :       148.906250         Rsi 1 :       148.906250         Rsi 1 :       148.906250         Rsi 1 :       148.906250         Rsi 1 :       148.906250         Rsi 1 :       148.906250         Rsi 1 :       148.906250         Rsi 1 :       148.906250         Rsi 1 :       148.906250         Rsi 1 :       148.906250         Rsi 1 :       148.906250         Rsi 1 :       148.9062                                                                                                    | 🌾 Rx Calibration                                                                                                    |                                                                | •                |
| Ready V 2004_wk10 , 02-03-04 , RH-51 , (c) Nokia.                                                                                                    | Calibration values:           Afc value :         56,000000           Afc slope :         135,000000           Bssi 0 :         66,046875           Rssi 1 :         72,046875           Rssi 2 :         77,906250           Rssi 3 :         83,906250           Rssi 4 :         83,906250           Rssi 5 :         95,046875           Rssi 6 :         101,046875           Rssi 7 :         106,906250           Rssi 9 :         112,906250           Rssi 9 :         124,906250           Rssi 11 :         130,906250           Rssi 12 :         136,906250           Rssi 13 :         142,906250           Rssi 14 :         148,906250 | Save & Continue                                                |                  |
|                                                                                                    | Ready                                                                                                    | ∫V 2004_wk10 , 02-03-04 , RH-51 , (∞) Nokia. 🌐 🔢 🛁 🛻 FBUS COM1 |                  |

Press

"Save & Continue"

Calibration data will be stored to the phone and continue to the next band.

### RX band filter response compensation

Rx band filter response compensation has 9 steps for each band.

Rx band filter response compensation requires an external signal generator.

Select Tuning RX Band Filter Response Compensation

| <mark>16 Phoenix</mark><br>Eile Edit Prod | duct F <u>l</u> ashing Te <u>s</u> ting T <u>y</u><br> | uning <u>T</u> ools <u>W</u> indow <u>H</u> elp<br>Bead Band: GSM 90 |                                                                                                    |
|-------------------------------------------|--------------------------------------------------------|----------------------------------------------------------------------|----------------------------------------------------------------------------------------------------|
| K Rx Band Filt                            | er Response Compensation                               |                                                                      |                                                                                                    |
| Channel                                   | Input Frequency (MHz)                                  | Measured Level<br>Difference (dB)                                    | Save & Continue<br>Help                                                                                         |
|                                           |                                                        |                                                                      | Copying table to clipboard:<br>press mouse left button<br>on the left top of the table<br>(with text 'Channef). |
| Ready                                     | V 20                                                   | 04_wk10,02-03-04,RH-51,                                              | (c) Nokia.                                                                                                    |

Select Manual Tuning mode

Press Start.

Initial data will be loaded from the phone.

Press tune to start calibration.

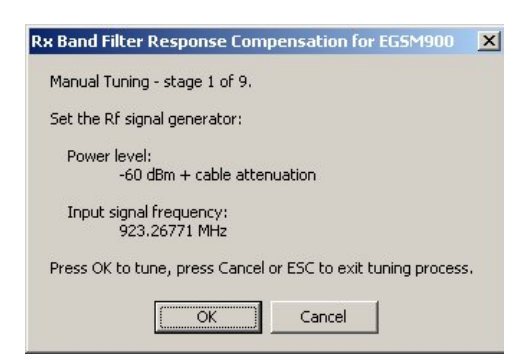

Follow the instructions given in the following pop-up window and set frequency and level of the signal generator.

Press OK to proceed to the next step.

After completely the 9 steps –calibration at 9 frequencies.

Test will be repeated for other bands.

### Transmitter troubleshooting

### **General description**

A simple block diagram of the TX part of the phone is shown in the following figure. The voice or data signals to be transmitted come from the UEME IC in the BB (baseband) area, and go to the Helgo IC, where they are up-converted to RF. The TX signals going from UEME to Helgo are called the IQ-signals, and consist of two balanced signals { TXIN, TXIP } and { TXQN, TXQP }, i.e. a total of four signal lines. In addition to the IQ signals, there are also control signals going between BB and RF.

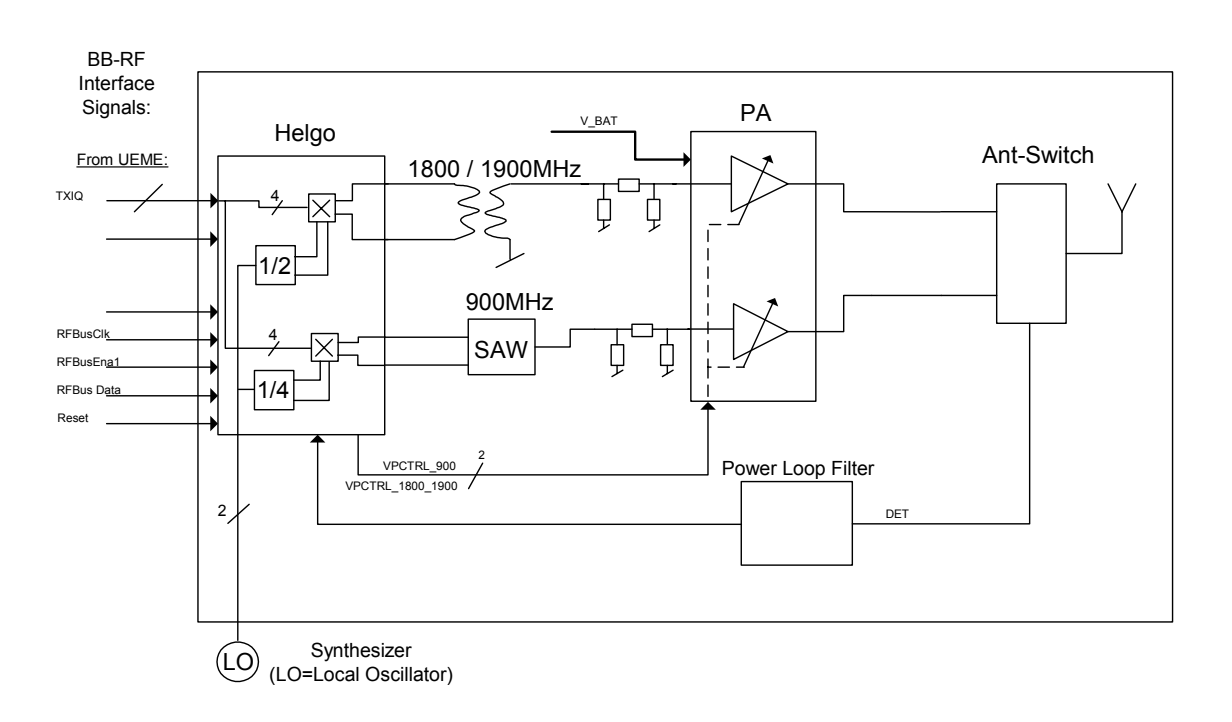

#### Figure 12: TX RF block diagram

The following picture shows the two shielding cans where the TX circuitry is located (the lids have been removed). The upper shielding can contains BB-RF interface circuitry, the Helgo RF system IC, a SAW filter for the GSM/EGSM band, and a balun for the DCS/PCS band. The lower shielding can contains the power amplifier (PA) and the antenna switch module (ASM).

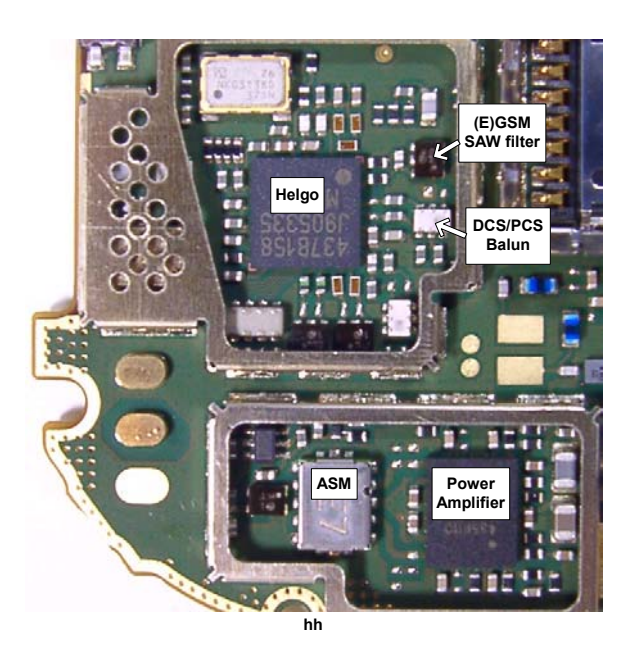

### Preparation for troubleshooting

- Place the phone (mechanics removed) on module jig.
- Connect the module jig to the PC via a DAU-9P cable.
- Connect the module jig to a power supply (4.2V).
- Connect the RF output to a spectrum analyzer or another measurement instrument. Use a 10dB attenuator at the input to spectrum analyzer to avoid damaging it.
- Make sure the dongle is connected and start Phoenix.
- In Phoenix: File  $\rightarrow$  Open Product  $\rightarrow$  **RH-51 or RH-52 (Nokia 7610)** Product Menu.
- Select Testing  $\rightarrow$  RF Controls.
- From the toolbar: set Operating Mode to Local.
- Select band 'GSM850' 'GSM900', 'GSM1800' or 'GSM1900'.
- Set Operation Mode to Burst.
- Set Active Unit to Tx.
- Set Tx Data Type to All 1.
- Set Rx/Tx Channel to 190 for GSM850, 37 for GSM900, 700 for GSM1800 or 661 for GSM1900.
- Set Tx PA Mode to Free.
- Set Tx Power Level to 5 in GSM850/GSM900, otherwise to 0.

Phoenix should now look like this:

| 🌾 Phoenix                                                     |
|---------------------------------------------------------------|
| File Edit Product Flashing Testing Tuning Tools Window Help   |
| 🗅 🗃 🔚 🛛 Operating mode: Local 💌 Read                          |
| KRF Controls                                                  |
| Common GSM RF Control Values                                  |
| Active Unit: Tx 💌 Rx/Tx Channel: 37 897.400000                |
| Band: GSM 900 💌 AFC: 248                                      |
| Operation Mode: Burst                                         |
| RX Control Values                                             |
| Monitor Channel: 37 942,400000                                |
| AGC: 14: FEG_ON + DTOS_ON + BB_42 = VGain_72                  |
| TX Control Values                                             |
| Edge: Off 💌 Tx Data Type: All 1 💌                             |
| Tx PA Mode: Free 💌 Tx Power Level:                            |
| <u>Close</u>                                                  |
|                                                               |
|                                                               |
| Ready RH-51 V 2004_wk02 , 09-01-04 , RH-51/52 , (c) Nokia. // |

### Fault-finding chart: TX-BB interface and control signals

Figure 13: Troubleshooting chart of TX-BB interface and control signals

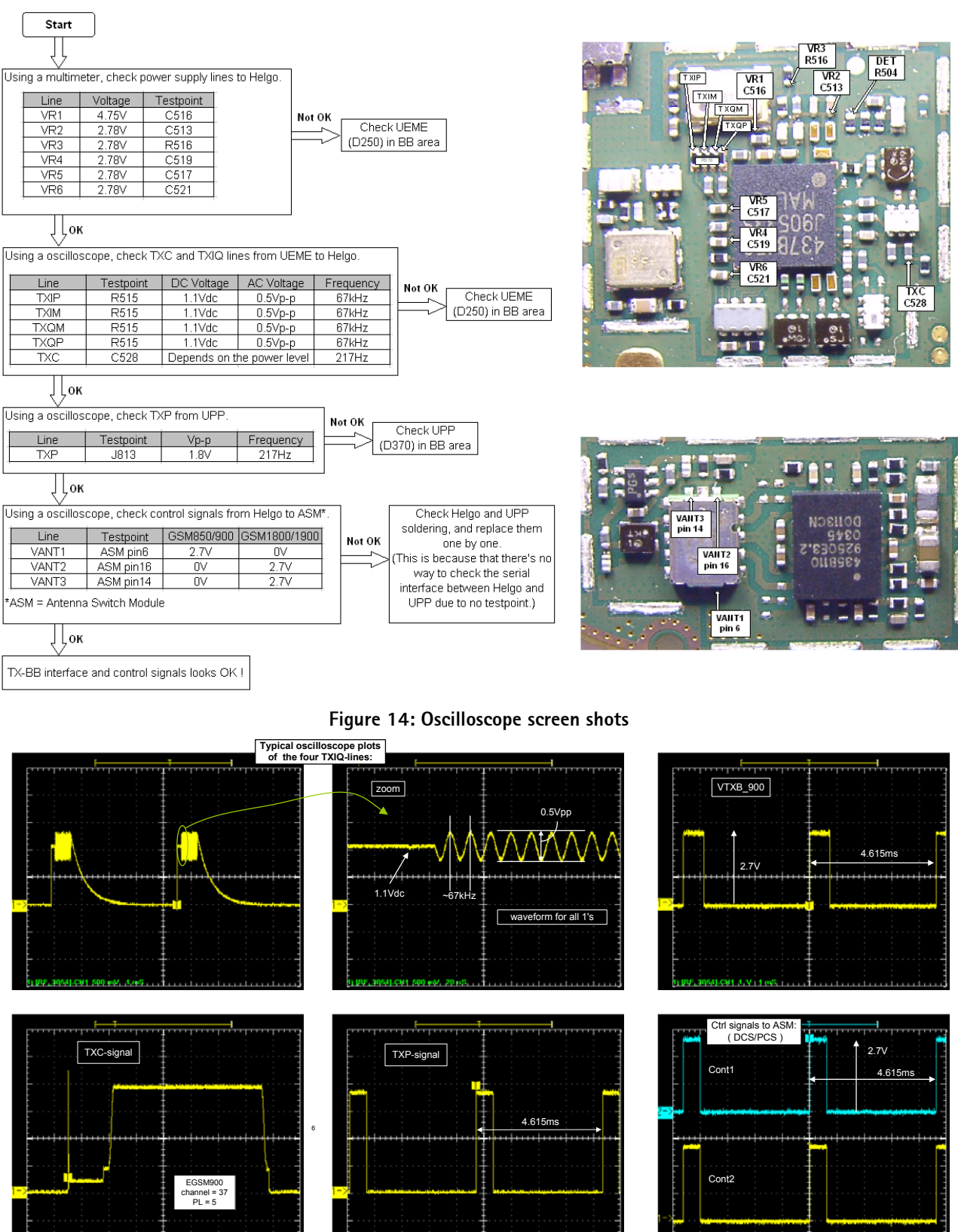

### Fault-finding chart: RF side of transmitter

Figure 15: Troubleshooting chart of RF side of transmitter

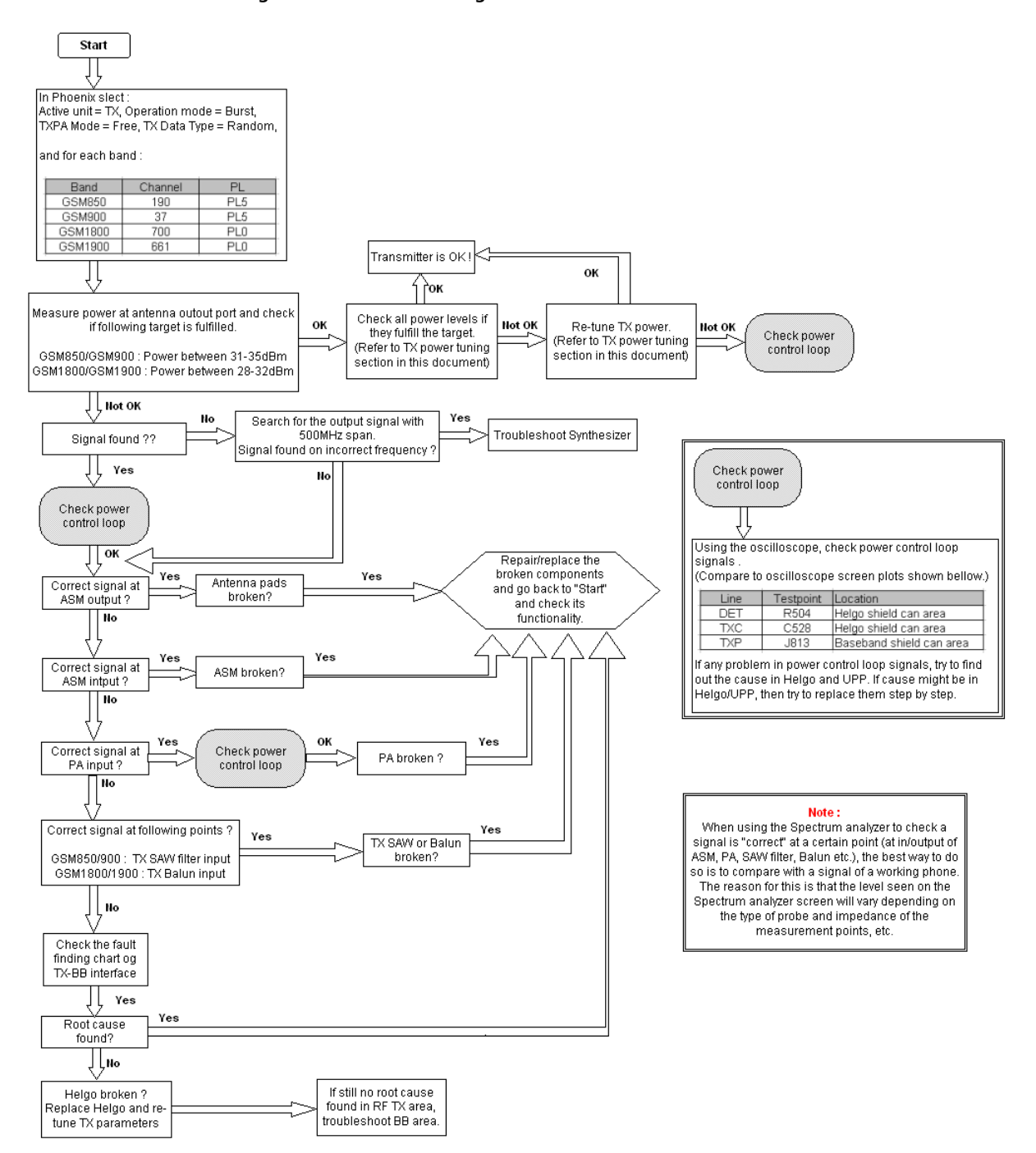

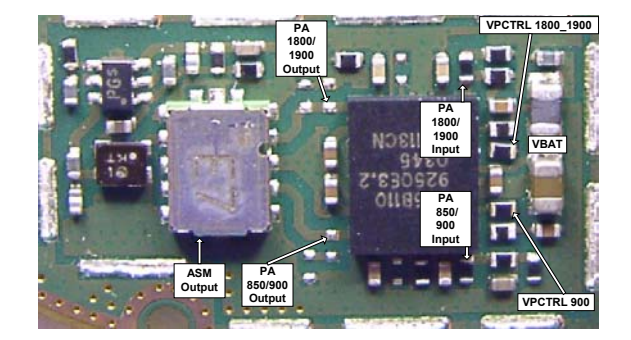

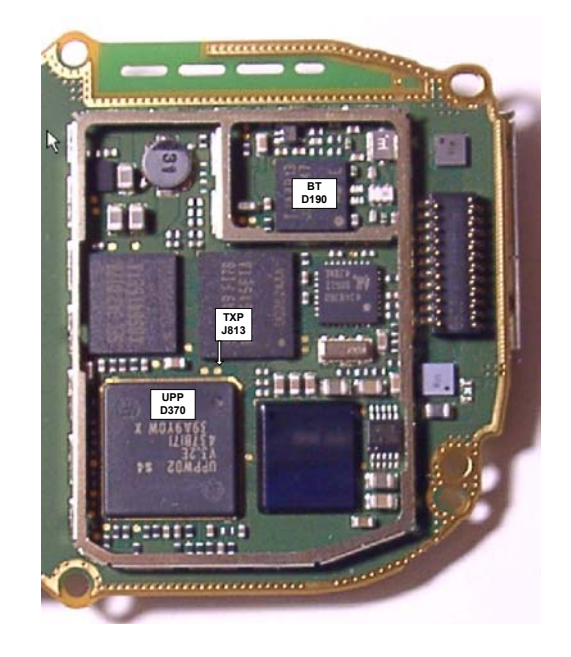

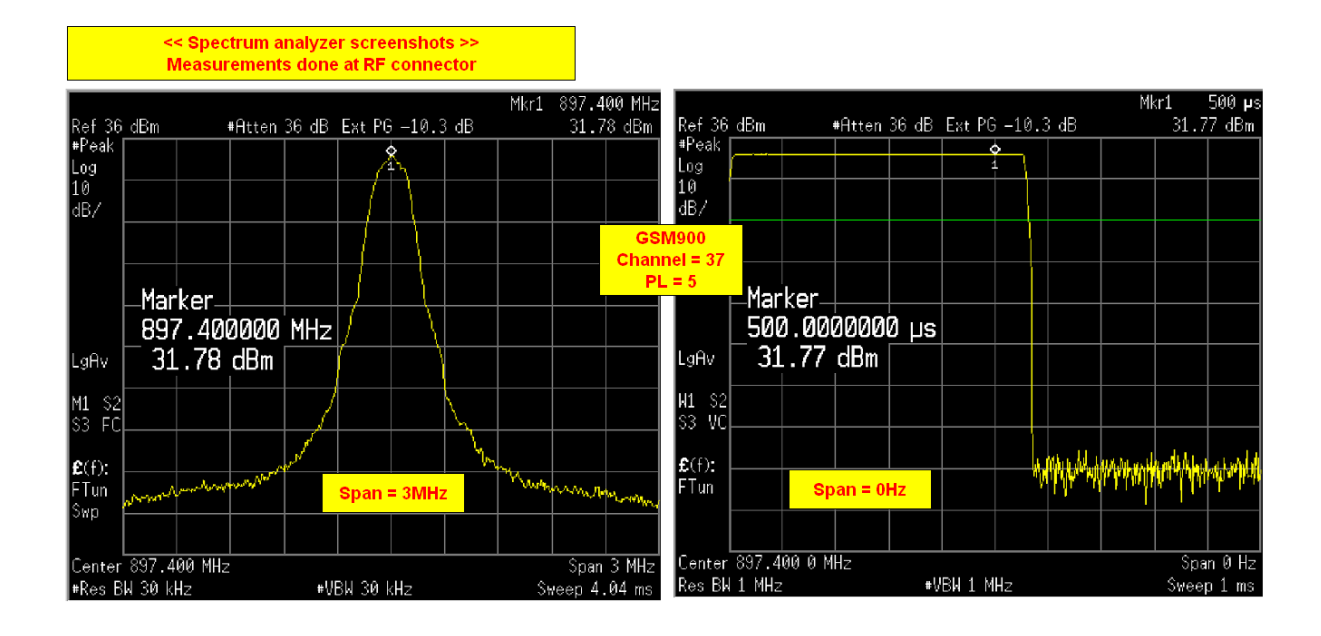

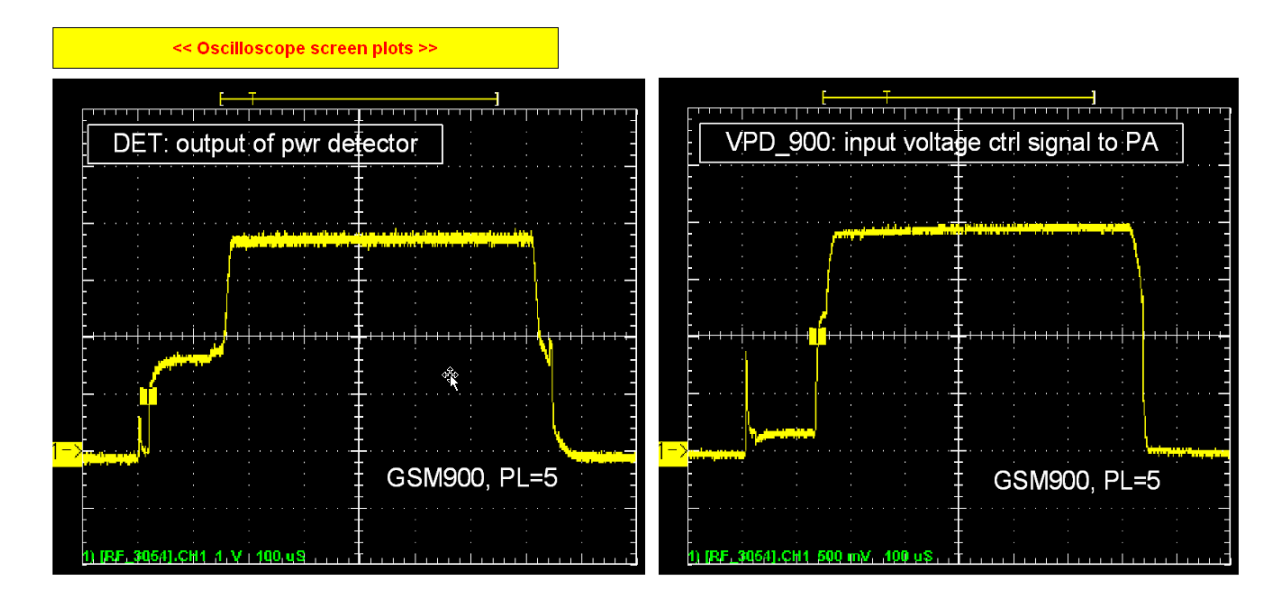

### Transmitter tuning

In the transmitter there are two kinds of tunings that can be done; IQ tuning and power level tuning. In general, different repairs require different tunings. In order to decide which tuning is necessary after a repair, it is important to understand well the functionality of the repaired circuit. In general, it is recommended that if any TX component is changed, both these tunings be done. *All tunings are done in local mode, and using Phoenix to control the phone.* 

In addition to that, note that the Nokia 7610 has two different variants; RH-51 (GSM900/GSM1800/GSM1900) and RH-52 (GSM850/GSM1800/GSM1900), and please proceed the tuning with corresponding bands for those variants. In this document, some examples are described using GSM900 case, however please replace its description as GSM850 if you handle the RH-52 variant.

Also, as the RH-51/RH-52 doesn't support EDGE feature, you don't need to consider operating / tuning the phones in EDGE mode although Phoenix sometimes has a control selectional box to enable EDGE.

### TX IQ tuning

The tuning must be carried out in all three bands. In addition to Phoenix, a spectrum analyzer (SA) is needed. Connect the SA to the RF connector of the module jig. The settings of the spectrum analyzer will depend on the band to be tuned. The following table summarizes the settings for each of the three bands.

|                      | GSM850        | GSM900        | GSM1800        | GSM1900        |
|----------------------|---------------|---------------|----------------|----------------|
| Center frequency     | 836.6MHz      | 897.4MHz      | 1747.8MHz      | 1880MHz        |
| Frequency span       | 300kHz        | 300kHz        | 300kHz         | 300kHz         |
| Resolution Bandwidth | 3kHz          | 3kHz          | 3kHz           | 3kHz           |
| Video Bandwidth      | 3kHz          | 3kHz          | 3kHz           | 3kHz           |
| Sweep Time           | 3 sec         | 3 sec         | 3 sec          | 3 sec          |
| Тгасе Туре           | Clear/Write   | Clear/Write   | Clear/Write    | Clear/Write    |
| Detector Type        | Max Peak      | Max Peak      | Max Peak       | Max Peak       |
| Reference Level      | 35dBm         | 35dBm         | 35dBm          | 35dBm          |
| Marker 1             | 836.53229 MHz | 897.33229 MHz | 1747.73229 MHz | 1879.93229 MHz |
| Marker 2             | 836.6 MHz     | 897.4MHz      | 1747.8MHz      | 1880MHz        |
| Marker 3             | 836.66771 MHz | 897.46771MHz  | 1747.86771MHz  | 1880.06771MHz  |

### Table 1: Spectrum analyzer settings

For this tuning, two windows of Phoenix must be open: (1) Testing  $\rightarrow$  RF Controls, and (2) Tuning  $\rightarrow$  TX IQ Tuning, as seen in figures below.

| 🌃 Phoenix                  |                                                                                                    |         |
|----------------------------|----------------------------------------------------------------------------------------------------|---------|
| File Edit Product Flashing | Testing Tuning Tools Window Help                                                                                                    |         |
| Derating mo                | ADC Reading<br>Audio Test<br>Bluetooth LOCALS<br>Camera Control<br>Display Test<br>Factory Settings<br>IR Test<br>Keyboard Test<br>MMC control<br><b>RF Controls</b><br>Self Tests<br>SIM Test<br>SIM-Lock Status<br>SNR Measurement<br>Vibra Control |         |
| RF Controls                | RH-51 V 2004_wk02 , 09-01-04 , RH-51/52 , (c) No                                                                                                    | (ia. // |

Figure 16: Phoenix set-up (RF Controls menu)

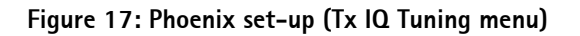

| 🎇 Phoenix                          |                                                                                                    | ×   |
|------------------------------------|----------------------------------------------------------------------------------------------------|-----|
| File Edit Product Flashing Testing | Tuning Tools Window Help                                                                                                    |     |
| Derating mode: Loc                 | Energy Management Calibration<br>Rx Channel Select Filter Calibration<br>Rx Calibration<br>Rx Band Filter Response Compensation<br>Rx Am Suppression<br>Rx DtoS Balance Calibration<br>Tx IQ Tuning<br>Tx Power Level Tuning<br>Zocus EM |     |
| T× IQ Tuning                       | RH-51 V 2004_wk02 , 09-01-04 , RH-51/52 , (c) Nokia.                                                                                                    | 11. |

After opening the two before-mentioned windows, Phoenix should look like this:

| K Phoenix                                                              |                               |                                                                                                    |
|------------------------------------------------------------------------|-------------------------------|----------------------------------------------------------------------------------------------------|
| File stit Product Flashing Testing Tuning Tools Window Help            |                               |                                                                                                    |
| 📄 🗁 🔚 🔄 Operating mode: 🛛 💽 🔄 Read 🔄 Band: GSI                         | M 900 💌 🛛 Operation f         | Mode: Burst 💽 Rx/Tx Channel: 37 942.400000                                                                                            |
| Tx Data Type: All 1                                                    |                               | Tx PA Mode: High                                                                                                    |
| 🌃 Tx IQ Tuning                                                         |                               | RF Controls                                                                                                    |
| TX1DC offset:           -10%           -5%           0%           -10% | Save & Continue               | Common GSM RF Control Values<br>Active Unit: Rx Y Rx/Tx Channet: 37 942,400000<br>Band: GSM 900 Y AFC: 248<br>Operation Mode: Burst Y |
| TX Q DC offset                                                         | Band:                         | RX Control Values Monitor Channel: 37 942.400000 AGC: 14: FEG_ON + DTOS_ON + BB_42 = VGain_72                                         |
| Amplitude difference:6.0 6.0                                           |                               | Edge: Off Y Tx Data Type: All 1 Y<br>Tx PA Mode: High Y Tx Power Levet 5 Y                                                            |
| Phase difference:                                                      | <u>C</u> lose<br><u>H</u> elp |                                                                                                    |
| Ready                                                                  | RH-51 V 2004_v                | vk02 , 09-01-04 , RH-51/52 , (c) Nokia.                                                                                               |

Figure 18: Phoenix set-up (Tx IQ Tuning windows)

The following table summarizes the settings of the RF control window for IQ tuning of the three bands.

Table 2: RF Control window settings

| Band    | TX Data Type | TX Power Level | RX/TX Channel |
|---------|--------------|----------------|---------------|
| GSM850  | All 1        | 5              | 190           |
| GSM900  | All 1        | 5              | 37            |
| GSM1800 | All 1        | 0              | 700           |
| GSM1900 | All 1        | 0              | 661           |

To start the IQ tuning, press the 'Start' button in the IQ tuning window.

NOKIA

Nokia Customer Care

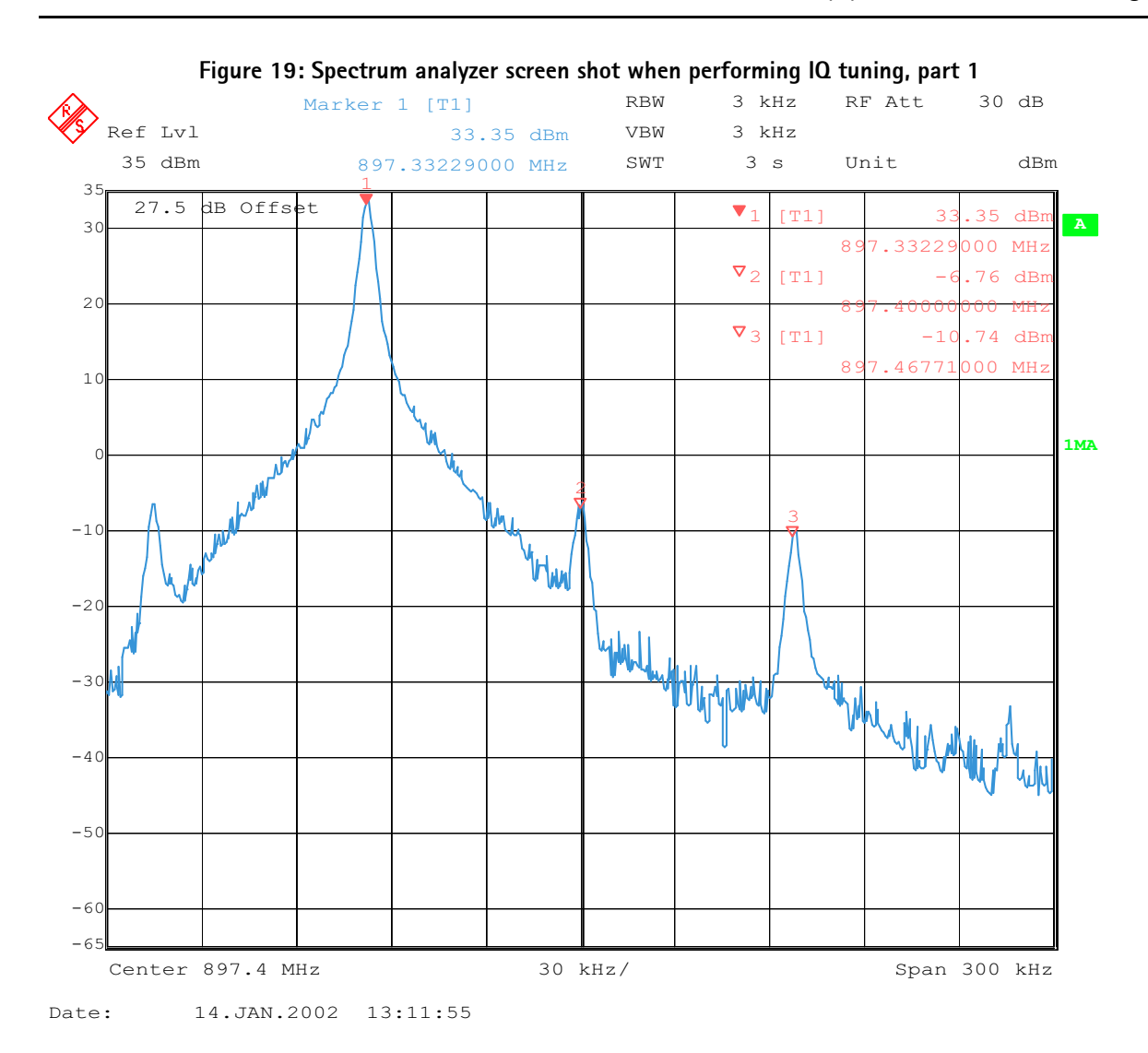

The purpose of this tuning is to reduce the frequency components at marker 2 (carrier leakage) and marker 3 (+67kHz / upper sideband) as much as possible. Adjust the 'TXI DC Offset' and the 'TXQ DC Offset' buttons in the TX IQ Tuning window so that the carrier level (marker 2) reaches a minimum. After this adjustment is done, the carrier (marker 2) should be at least 40dB below the lower side band (marker 1).

Next, use the 'Amplitude difference' and the 'Phase difference' buttons in the TX IQ Tuning window to adjust the upper side band (marker 3) to a minimum. Now, marker 3 should also be at least 40dB below marker 1.

At this point, the spectrum analyzer screen should look similar to that of the figure below.

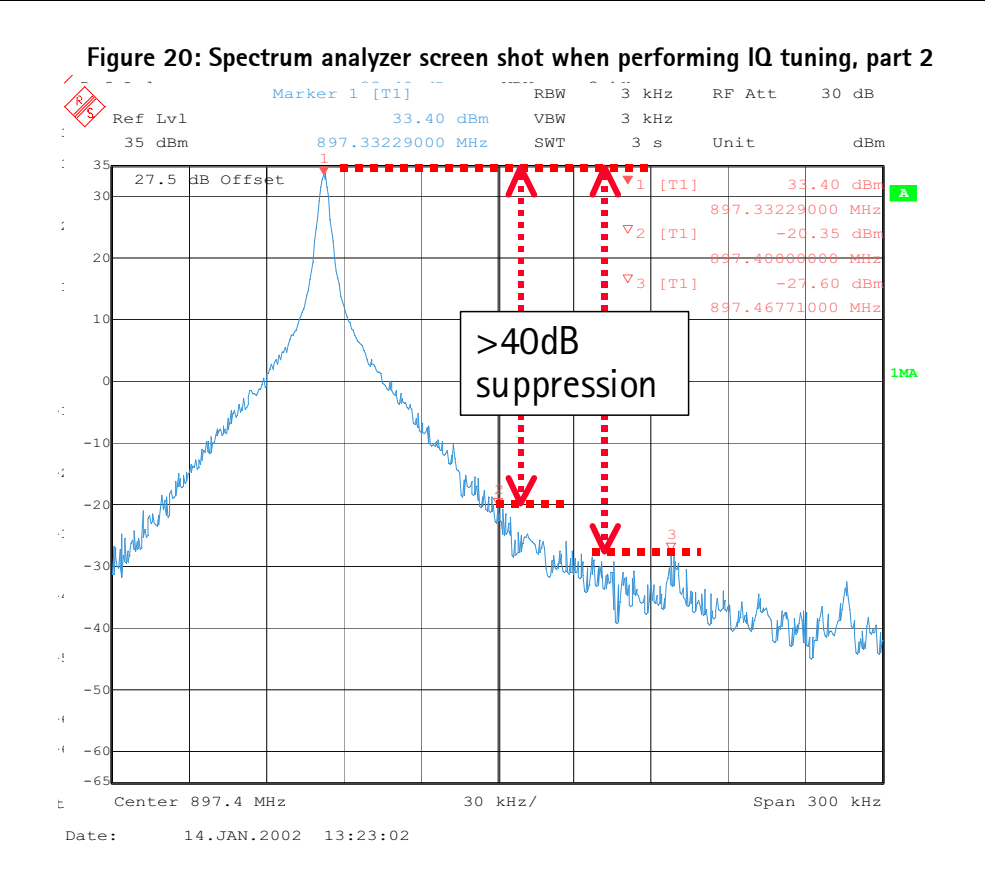

After reducing the amplitude of the frequency components at marker 2 and 3 to a minimum, press 'Save & Continue'. The EGSM tuning has now been completed.

Now, using the spectrum analyzer settings listed in Table "Spectrum analyzer settings" and the RF control settings listed in Table "RF Control window settings", follow exactly the same procedure to perform IQ tuning in the GSM1800 and GSM1900 bands.

### TX power level tuning

This tuning is done separately in all three bands, and requires a spectrum analyzer to measure the burst power of the GSM RF signal. When measuring the RF output (burst) power on a spectrum analyzer, use the settings found in the following table:

|                      | GSM850                       | GSM900                       | GSM1800                      | GSM1900                      |
|----------------------|------------------------------|------------------------------|------------------------------|------------------------------|
| Center frequency     | 836.6MHz                     | 897.4MHz                     | 1747.8MHz                    | 1880MHz                      |
| Frequency span       | Zero-span                    | Zero-span                    | Zero-span                    | Zero-span                    |
| Resolution Bandwidth | 1MHz                         | 1MHz                         | 1MHz                         | 1MHz                         |
| Video Bandwidth      | 1MHz                         | 1MHz                         | 1MHz                         | 1MHz                         |
| Sweep Time           | 1ms                          | 1ms                          | 1ms                          | 1ms                          |
| Trigger Type         | Video                        | Video                        | Video                        | Video                        |
| Video trigger level  | Target pwr – 10dB            | Target pwr – 10dB            | Target pwr – 10dB            | Target pwr – 10dB            |
| Тгасе Туре           | Clear/Write                  | Clear/Write                  | Clear/Write                  | Clear/Write                  |
| Detector Type        | Max Peak                     | Max Peak                     | Max Peak                     | Max Peak                     |
| Reference Level      | Target power level +<br>10dB | Target power level +<br>10dB | Target power level +<br>10dB | Target power level +<br>10dB |
| Internal Attenuation | Target power level +<br>10dB | Target power level +<br>10dB | Target power level +<br>10dB | Target power level +<br>10dB |

 Table 3: Spectrum analyzer settings for Tx power level tuning

In Phoenix, select Tuning  $\rightarrow$  TX Power Level Tuning

| 🌃 Phoenix                          |                                                                                                    |                                                 |                               | - D X |
|------------------------------------|----------------------------------------------------------------------------------------------------|-------------------------------------------------|-------------------------------|-------|
| File Edit Product Flashing Testing | Tuning Tools Window                                                                                                    | Help                                            |                               |       |
| Derating mode: Loc                 | Energy Management Cal<br>Rx Channel Select Filter<br>Rx Calibration<br>Rx Band Filter Response<br>Rx Am Suppression<br>Rx DtoS Balance Calibrat<br>Tx IQ Tuning<br>Tx Power Level Tuning<br>Zocus EM | ibration<br>Calibration<br>Compensation<br>tion |                               |       |
| Tx Power Level Tuning              | RH-51                                                                                                    | V 2004_wk02 , 09-0                              | 01-04 , RH-51/52 , (c) Nokia. |       |

Phoenix should now look similar to the figure below.

| 🔀 Phoenix                                         |                                                                               |     |
|---------------------------------------------------|-------------------------------------------------------------------------------|-----|
| File Edit Product Flashing Testing Tuning Tools W | Vindow Help                                                                   |     |
| 📔 🖆 🛃 🛛 Operating mode: 🛛 🔽 🔄 🔤 🔤                 | 📗 🗍 Tx Power Level: 5 🔄 📄 Tx PA Mode: High 🔽 📄 Tx Data Type: All 1 🔤 🗍 AFC: 1 | 248 |
| Active Unit: Rx 💌                                 |                                                                               |     |
| 1 Tx Power Level Tuning                           |                                                                               |     |
| Press Start to begin Tx Power Level Tuning Tx P   | Start                                                                         |     |
|                                                   | Help                                                                          |     |
| Ready                                             | RH-51 V 2004_wk02 , 09-01-04 , RH-51/52 , (c) Nokia. 🛛 🚺 🚽 FBUS COM1          | //. |

Figure 22: Phoenix Power Level Tuning menu

Connect the module jig RF output to the measurement instrument. The power must be tuned in only high TX PA mode in all bands of GSM850, GSM900, GSM1800 and GSM1900.

For each band, tune the power by adjusting the coefficient in the 'Tx Power Level Tuning' window in Phoenix until the target level is reached (measured on the spectrum analyzer). Remember to take into account the external power loss, i.e. the loss of the cable and the external attenuator at the spectrum analyzer input.

The coefficient must be tuned for the base level and other levels marked with bold letters in Phoenix (GSM850/GSM900: PL19 / 15 / 5, GSM1800/1900: PL15, 11, 0). The target power levels are specified as listed in the following table:

| GSM850 |          | GSM900 |          | GSM1800 |          | GSM1900 |          |
|--------|----------|--------|----------|---------|----------|---------|----------|
| LV5    | 32.5dBm  | LV5    | 32.5dBm  | LV0     | 30.0dBm  | LV0     | 30.0dBm  |
| LV15   | 13.0dBm  | LV15   | 13.0dBm  | LV11    | 8.0dBm   | LV11    | 8.0dBm   |
| LV19   | 5.0dBm   | LV19   | 5.0dBm   | LV15    | 0.0dBm   | LV15    | 0.0dBm   |
| Base   | -27.0dBm | Base   | -27.0dBm | Base    | -27.0dBm | Base    | -27.0dBm |

| Table 4: Spectrum | analyzer settings | for Tx level tuning |
|-------------------|-------------------|---------------------|
|-------------------|-------------------|---------------------|

When the tuning for the levels marked with bold letters has been completed, press 'Cal-

culate coefficients' to calculate the other power levels with non-bold letters.

When the coefficient calculation was done successfully, then press 'Save & Continue' to save the new tuning values into the phone memory.

The following figure shows the power level tuning at the GSM900 band.

| 🎇 Phoenix                                                                                                    |                                                                                       |     |
|----------------------------------------------------------------------------------------------------|---------------------------------------------------------------------------------------|-----|
| File Edit Product Flashing Testing Tu                                                                                                    | ing Tools Window Help                                                                 |     |
| 📙 🗅 😂 🔚 🗍 Operating mode: 🛛 Local                                                                                                    | 💌 Read 🛛 Tx Power Levet: 10 💌 🗍 Tx PA Mode: High 💌 🗍 Tx Data Type: All 1 💌 🗍 AFC: 248 | 248 |
| Active Unit: Tx                                                                                                    |                                                                                       |     |
| K Tx Power Level Tuning                                                                                                    |                                                                                       |     |
| Coefficient         Target dBm           5         0.8753         32.5           6         0.7188         31.0           7         0.6219         29.0           8         0.5280         27.0           9         0.4567         25.0           10         0.3999         23.0           11         0.3635         21.0           12         0.3173         19.0           13         0.2898         17.0           14         0.2669         15.0           15         0.2493         13.0           16         0.2353         11.0           17         0.2241         9.0           18         0.2156         7.0 | Save & Continue<br>Band: GSM 900<br>Tx PA mode: High                                  |     |
| Base 0.1818 -30.0<br>Test 0.1818                                                                                                    | 5                                                                                     |     |
| Tx channet: 37<br>Frequency: 897.40 MHz                                                                                                    | Help                                                                                  |     |
| Ready                                                                                                    | RH-51 V 2004_wk02 , 09-01-04 , RH-51/52 , (c) Nokia. 🛛 🚺 📥 FBUS COM1                  |     |

Figure 23: Phoenix screen shot (Tx Power Level Tuning)

The figure below shows one example from the spectrum analyzer screen during measuring the Tx power level.

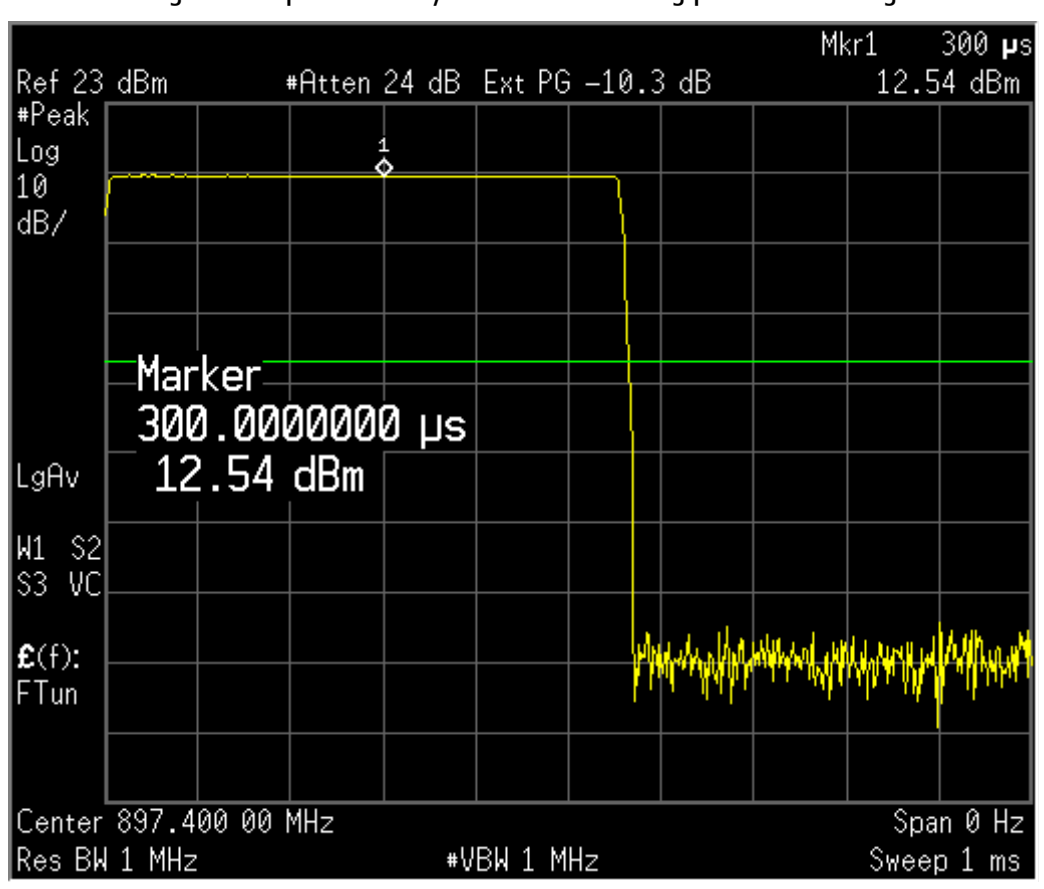

Figure 24: Spectrum analyzer screen shot during power level tuning

NOKIA

Nokia Customer Care

### Synthesizer troubleshooting

### **General description**

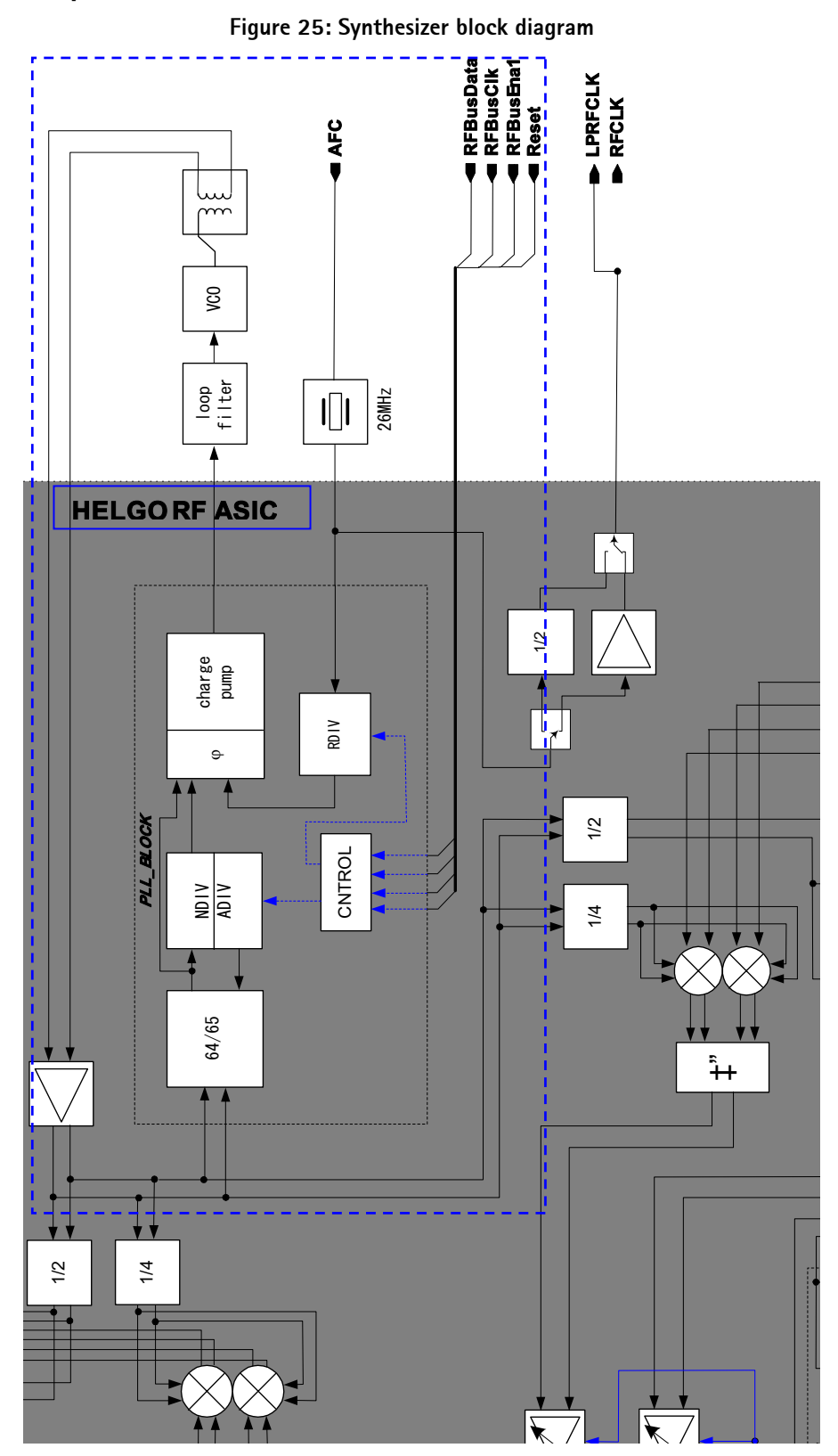

The PLL is capable of tuning frequency range for GSM band 850/900/1800/1900. Hence PLL in Nokia 7610 phones is common in both RH-51 and RH-52 variants.

The VCO frequency is locked by a PLL (phase locked loop) into a stable frequency source given by a VCTCXO, which is running at 26 MHz. The frequency of the VCTCXO is in turn locked into the frequency of the base station with the help of an AFC (automatic frequency control) voltage, which is generated in UEME by an 11-bit D/A (digital-to-analog) converter.

The PLL is integrated in Helgo and it is controlled through the RFBus. The PLL consists of a 64/65 (P/P+1) prescaler, N- and A-divider, reference divider, phase detector and a charge pump for the external loop filter. The 4 GHz oscillator signal, generated by the VCO, is fed through a 180 degrees balanced phase shifter to the prescaler and the output of the prescaler is fed to the N- and A-divider, which produces the input to the phase detector. The phase detector compares this signal to the reference signal, which is divided by the reference divider from the VCTCXO frequency. The frequency of the reference signal is 400 kHz. The output of the phase detector is connected to the charge pump, which charges or discharges the integrator capacitor in the loop filter depending on the phase of the measured frequency compared to the reference frequency. The integrator output voltage is finally connected to the control input of the VCO. The VCO operates at the channel frequency multiplied by two in DCS1800/PCS1900 and by four in GSM850/EGSM900. The required frequency dividers for modulator and demodulator mixers are integrated in Helgo.

Loop filter filters out the comparison pulses of the phase detector and generates a DC control voltage to the VCO. The loop filter determines the step response of the PLL (settling time) and contributes to the stability of the loop. Other filter components are for sideband rejection. The dividers are controlled via the RFBus. RFBusData is for the data, RFBusClk is a serial clock for the bus and RFBusEna1X is a latch enable, which stores the new data into the dividers.

Figure 26: RF key component.

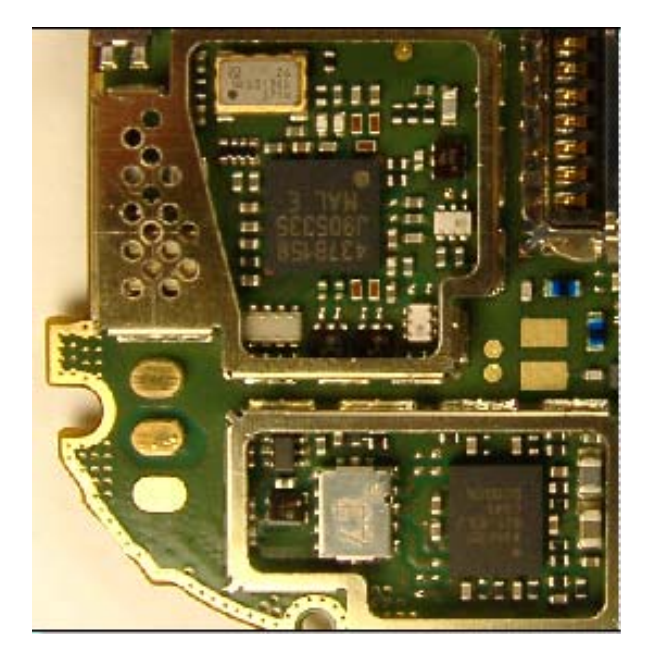

Figure 27: Synthesizer key components without shielding frame

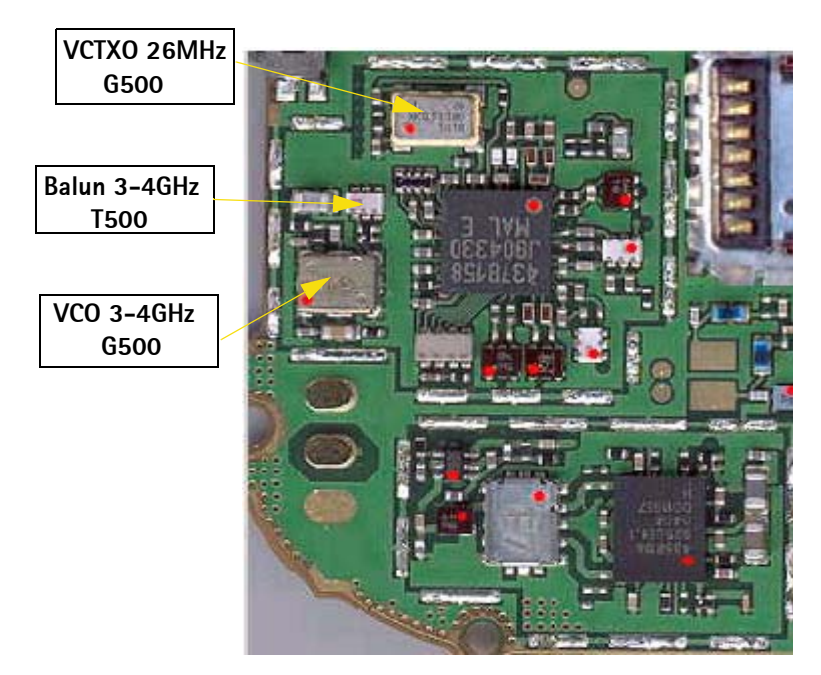

### Assumption

No failure i.e. soldering or component failure for simple SMD components such as resistors, inductors and capacitors.

Failure in one particular operating GSM channel whether Tx or Rx in which the synthesizer is the cause of the failure, all other GSM channel in Tx/Rx should fail.

### Preparation for troubleshooting

- Place the phone (mechanics removed) on module jig.
- Connect the module jig to the PC via a DAU-9P cable.
- Connect the module jig to a power supply (4.2V).
- Connect the RF output to a spectrum analyzer or another measurement instrument.
- Use a 10dB attenuator at the input to spectrum analyzer to avoid damage.
- Make sure the dongle is connected and start Phoenix.
- In Phoenix: File  $\rightarrow$  Open Product  $\rightarrow$  RH-51 or RH-52 (Nokia 7610) Product Menu.
- Select Testing  $\rightarrow$  RF Controls.
- From the toolbar: set Operating Mode to Local.
- Select band "GSM 1800".
- Set Operation Mode "Continuous".
- Set Active Unit "Rx".
- Set Rx/Tx Channel "700".

| righte zor rieparation for troubleshooting using rhotinx - hi control setup. |
|------------------------------------------------------------------------------|
| 🔀 Phoenix                                                                    |
| <u>File Edit Product Flashing Testing Tuning Tools Window Help</u>           |
| 🗋 🗁 🔚 🖉 Operating mode: 📕 🔄 Read                                             |
| K RF Controls                                                                |
| Common GSM RF Control Values                                                 |
| Active Unit: 🗛 💌 Rx/Tx Channel: 700 1842.800000                              |
| Band: GSM 1800 💌 AFC: 70                                                     |
| Operation Mode: Burst                                                        |
| RX Control Values                                                            |
| Monitor Channel: 700 1842.800000                                             |
| AGC: 14: FEG_ON + DTOS_ON + BB_42 = VGain_72                                 |
| TX Control Values                                                            |
| Edge: Off 🔽 Tx Data Type: All 1 💌                                            |
| Tx PA Mode: High 🗾 Tx Power Level: 5 💌                                       |
| <u>Close</u> <u>H</u> elp                                                    |
|                                                                              |
|                                                                              |
|                                                                              |
|                                                                              |
|                                                                              |
| Ready V 2004_wk22 , 28-05-04 , RH-51 , (c) Nokia.                            |

#### Figure 28: Preparation for troubleshooting using Phoenix - RF control setup.

### Measuring the synthesizer manually using spectrum analyzer

Spectrum analyzer level values depend on the probe type and should be validated using a known good sample. The levels that are given here are measured using a high frequency probe. Spectrum analyzer should be at least capable of measuring signal upto 4.5 GHz.

### Troubelshooting chart for synthesizer

Figure 29: Troubleshooting chart for synthesizer

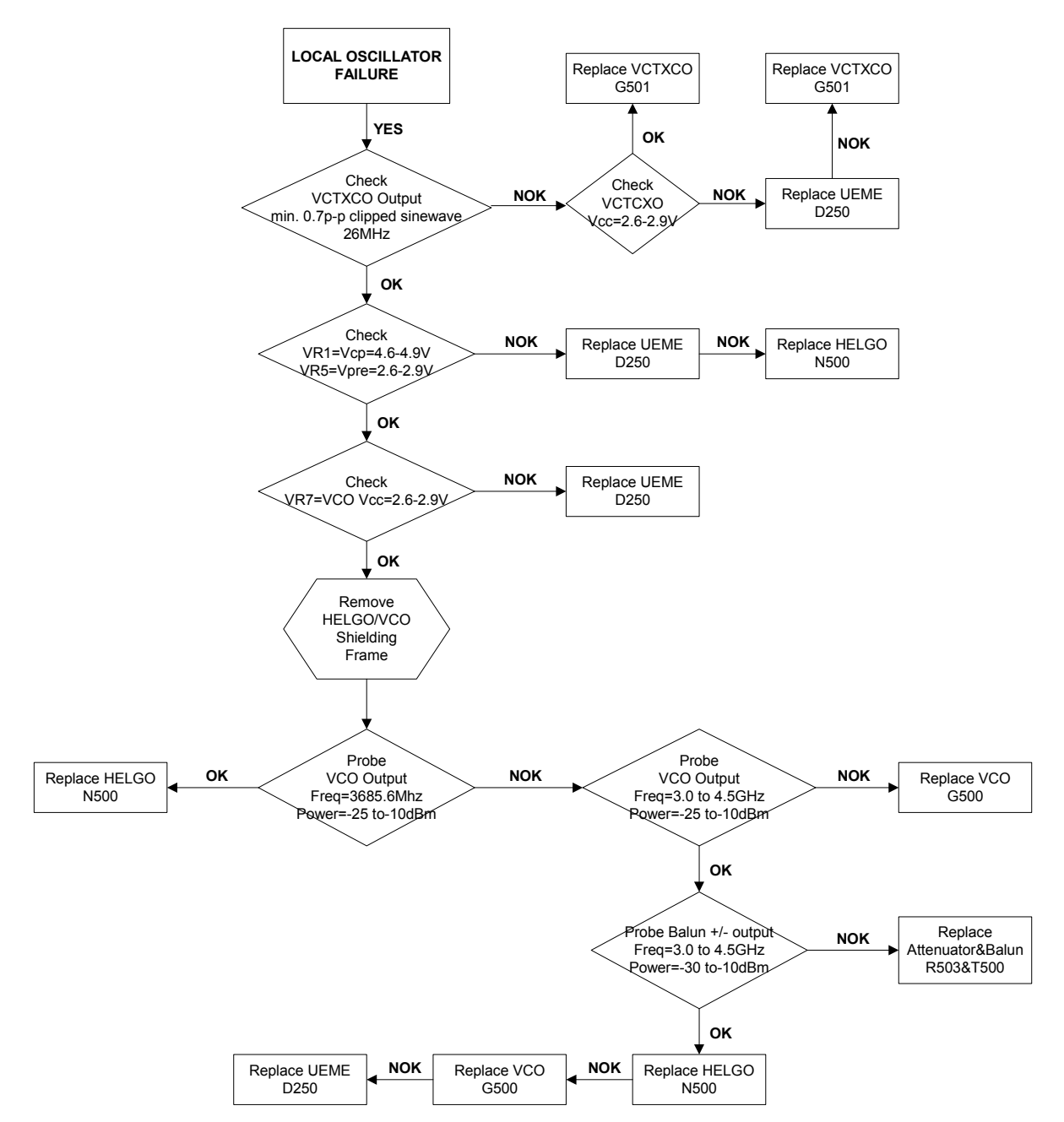

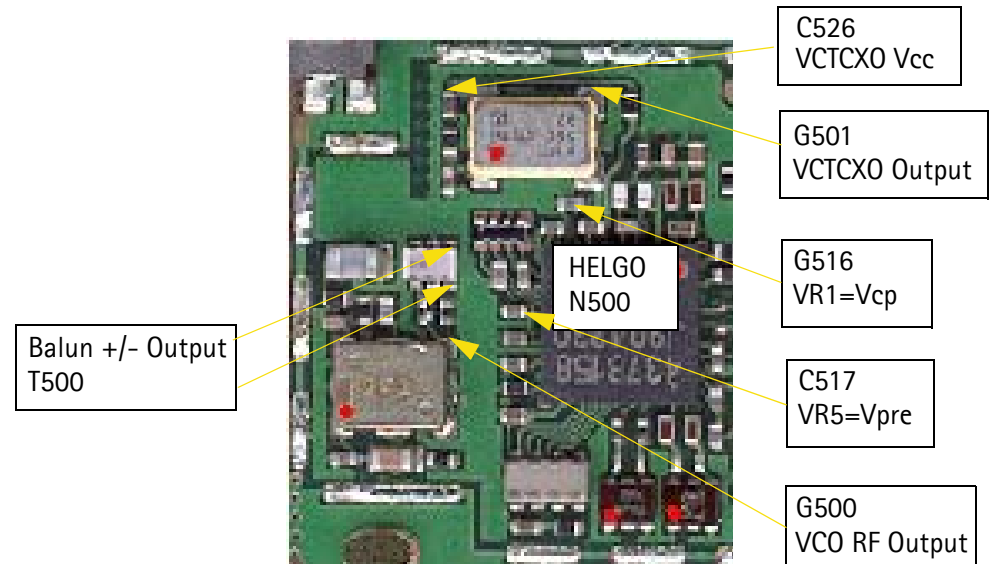

Figure 30: Measurement points for synthesizer. Layout shows HELGO/VCO compartment.

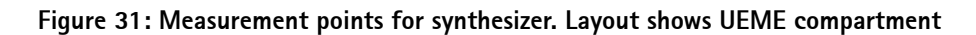

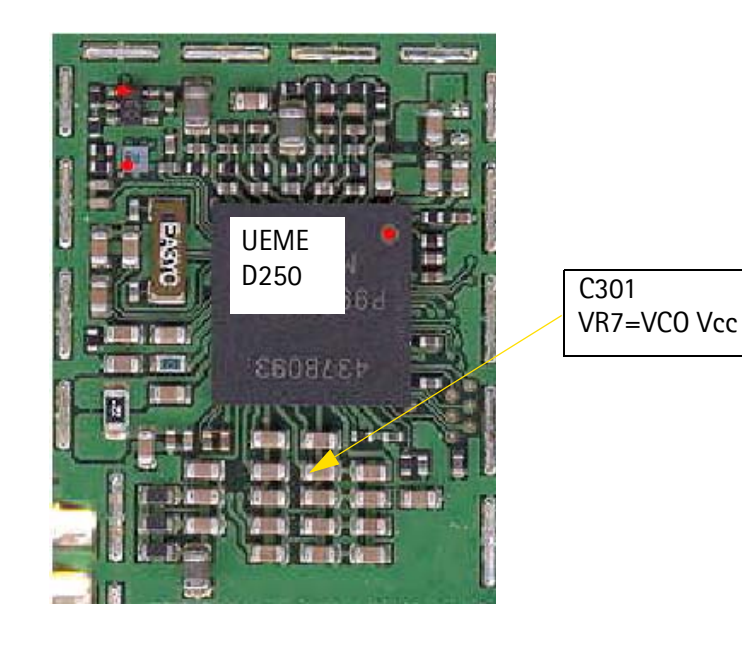

### **Bluetooth troubleshooting**

This document describes BCO2 bluetooth solution troubleshooting for CCS/AMS. Applicable parts can be copied to phone products' service document. It is assumed that the main service manual includes part "How to connect Phoenix to phone".

### Bluetooth component placement

Figure 32: RH-51/RH-52 Bluetooth component placement

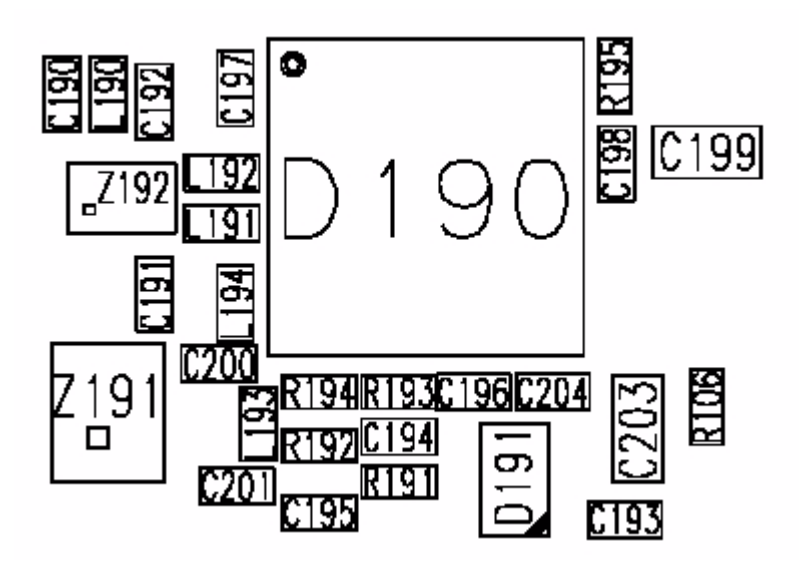

### **Bluetooth settings for Phoenix**

Procedure:

- 1 Connect phone to Phoenix in 'local' mode.
- 2 Select product by: File -> Scan Product.

| New Profile       |        |
|-------------------|--------|
| Open Profile      |        |
| Save Profile      |        |
| Save Profile As   |        |
| Manage Connection | ns     |
| Scan Product      | Ctrl-R |
| Chèn Product      |        |
| Close Product     |        |
|                   |        |

3 Choose: Testing -> Bluetooth LOCALS

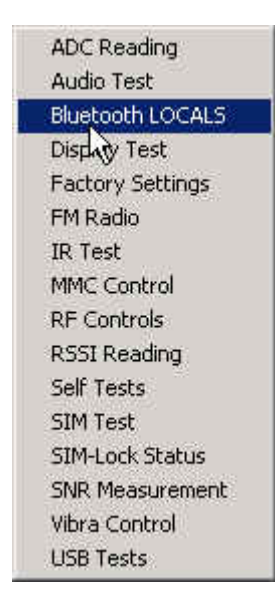

- 4 Locate JBT-9's Ser.No. (12 digits from the type label) found in the type label in the back of JBT-9.
- 5 In the Bluetooth LOCALS setting enter Ser.No. for the "Counterpart Device Address" field. This has to be done only once provided JBT-9 is not changed.
- 6 Run BER test when JBT-9 box is proximity of the DUT's Bluetooth antenna. Suitable distance is approximately 10 centimeter.

| BT Software Operational Mode –                                                             | Scan Mode                                   | Self Tests                                                                           |                                                    |
|--------------------------------------------------------------------------------------------|---------------------------------------------|--------------------------------------------------------------------------------------|----------------------------------------------------|
| Normal                                                                                     | Inquiry Mode     Inquiry Mode     Eage Mode | Self Test Name<br>ASIC-Data RAM<br>Flash<br>ASIC-REG access<br>RF-Harmonic alignment | Result<br>Unknown<br>Unknown<br>Unknown<br>Unknown |
| Bit Frames:<br>Hop Mode:<br>Counterpart BT Device Address:                                 | 300<br>Europe/USA<br>0002ee297015           | Run <u>S</u> elf Tests                                                               |                                                    |
| Bit Error Rate Test Results<br>Test Done:<br>Number of Bits<br>%Bit Error Rate:<br>Result: | ОК<br>64800<br>0.00%<br>ОК                  | Version Information<br>Checksum z9<br>Hardware Version 02                            | 28                                                 |
| Bun BER Test                                                                               |                                             | Update Info                                                                          |                                                    |

Figure 33: Phoenix settings for Bluetooth troubleshooting

### Bluetooth troubleshooting diagram

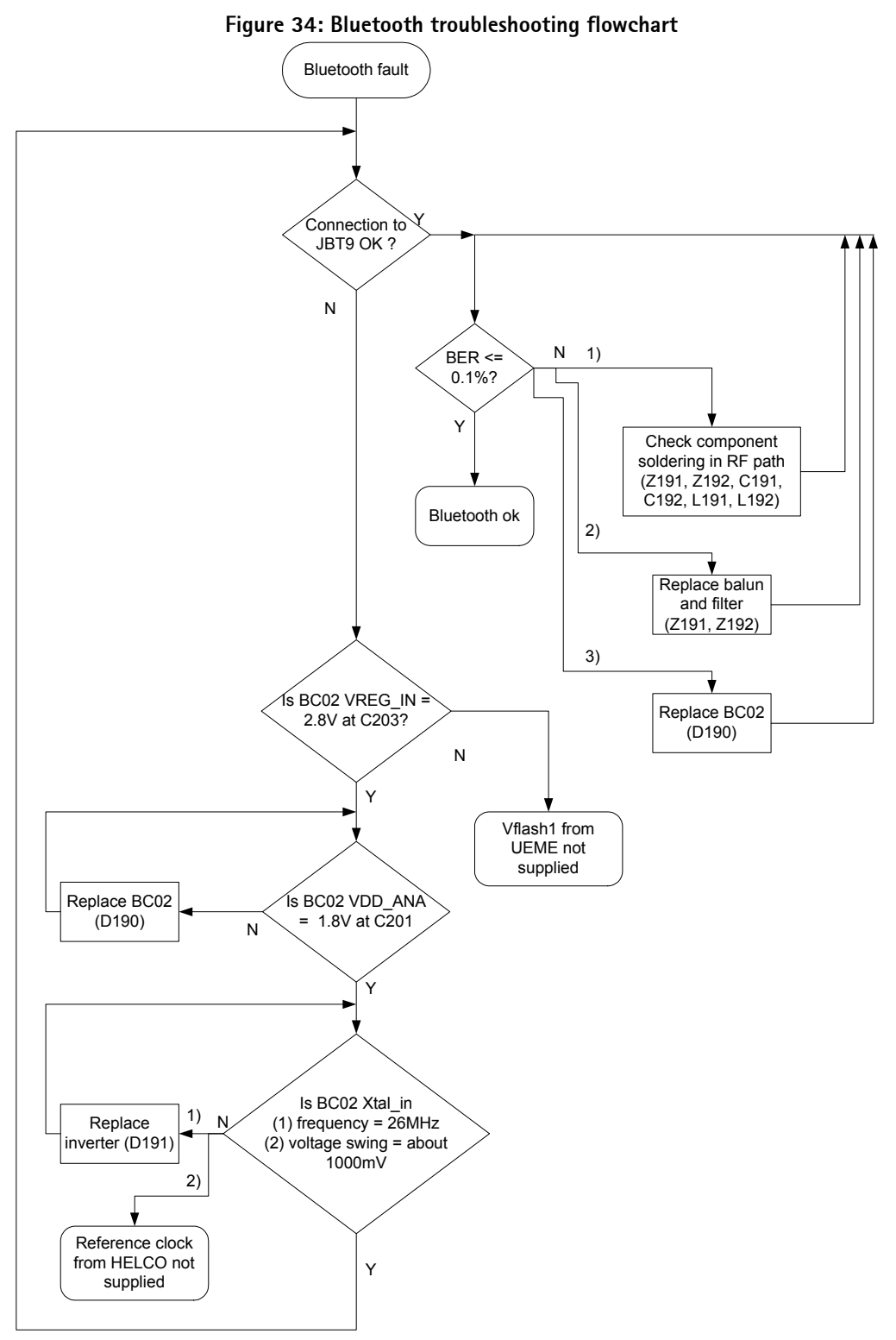